# MEDITECH

# Imaging Appropriate Use Claims Requirement 6.15

#### Release(s)

6.15 pp 53

#### Overview

Within Order Management (OM) and Ambulatory (AMB), providers have the ability to perform an imaging appropriateness check through integration with the National Decision Support Company (NDSC). Imaging appropriateness scores are also entered manually through the Scheduling to Order link in Community-Wide Scheduling (CWS) and in Imaging and Therapeutic Services (ITS). Orders entered outside of the MEDITECH EHR may utilize a different Clinical Decision Support Mechanism (CDSM). This setup guide outlines the workflows for vendor g-codes, adherence and exception modifiers, and covers the associated MIS and Revenue Cycle Management setup.

#### **MEDITECH Applications**

- Ambulatory (AMB)
- Community-Wide Scheduling (CWS)
- Emergency Department Management (EDM)
- Management Information Systems (MIS)
- Imaging and Therapeutic Services (ITS)
- Order Management (OM)
- Revenue Cycle Management (RCG)

#### MEDITECH's Recommended Workflow

#### Procedure adheres to Appropriate Use Criteria

The provider accesses the Orders button and places an AUC-eligible procedure. Upon saving, the NDSC User Interface (UI) launches. The response to the *reason for exam* field seeds the indication list and the provider selects the clinical indication.

*Clinical > Emergency Department Tracker > Order Management > Orders > National Decision Support Company User Interface* 

| M Appropriate Use Criteria Desktop × +                                                                                                    |                                                          |                                                | - o ×     |  |  |  |  |
|----------------------------------------------------------------------------------------------------|----------------------------------------------------------|------------------------------------------------|-----------|--|--|--|--|
| $\leftarrow$ $\rightarrow$ C ( to the total total tota | ıl                                                       |                                                | 🖈 🖪 🗯 🚺 🗄 |  |  |  |  |
| Waters,Doris 78 F<br>REG ED Ordering Provide                                                                                                    | emale 02/12/1942<br>er: Meditech, Joseph Lo              | U#: MR00026845 A#: AC0000063998<br>ocation: ED | •<br>•    |  |  |  |  |
| Cancel IA CT head/brain wo con                                                                                                    | Clinical Decision Support for<br>IA CT head/brain wo con |                                                |           |  |  |  |  |
|                                                                                                    | Head Trauma                                              | ٩                                              |           |  |  |  |  |
|                                                                                                    | S Head trau                                              | ima, mod-severe                                |           |  |  |  |  |
| Results focused on Head Traur                                                                                                    | na (12) 🚯 Reset                                          | Appropriateness for a 78 Year Old Female       |           |  |  |  |  |
| 🗌 Ataxia, post head trauma                                                                                                    |                                                          | — Requested Exam —                             |           |  |  |  |  |
| CSF leak suspected                                                                                                    |                                                          | IA CT head/brain wo con                        |           |  |  |  |  |
| Facial fracture, follow up                                                                                                    |                                                          | 9<br>\$\$\$\$                                  |           |  |  |  |  |
| Facial trauma                                                                                                    |                                                          |                                                |           |  |  |  |  |
| Head trauma, penetrating                                                                                                    |                                                          | — Appropriate Exams —                          |           |  |  |  |  |
| Head trauma, mol-severe                                                                                                    |                                                          | CT head/brain wo con                           |           |  |  |  |  |
| Head trauma, penetrating                                                                                                    |                                                          | 9<br>P P P P P P P P P P P P P P P P P P P     |           |  |  |  |  |
| Head trauma, vascular injury si                                                                                                    | uspected                                                 | φφφφ Viller                                    |           |  |  |  |  |
| Head trauma, visual loss                                                                                                    |                                                          | — Other Alternative Exams —                    |           |  |  |  |  |

Based on the clinical indication selected, the CT head/brain wo con order receives a score of 9; indicating that it is an appropriate exam. The provider saves the order.

The claim modifier of ME is appended to the order as this procedure 'Adheres to Appropriate Use Criteria.' The g-code G1004 is applied; identifying the CDSM as the NDSC.

| Physician Care Manager - HIM Dept: AHIM (MTUNV615/T6 | .1.5F/T6.1.5F.US) - Meditech,Joseph Jr (Papale,Michael) [EDT]                                              |              |                           | - 0              | ×                  |
|------------------------------------------------------|----------------------------------------------------------------------------------------------------|--------------|---------------------------|------------------|--------------------|
| Waters,Doris<br>78 F 02/12/1942<br>REG ED ALP ALP.FT | Full Code<br>5ft 2in 64.864kg BSA:1.66m <sup>2</sup> BMI:26.2kg/m <sup>2</sup><br>Allergy/Adv: amoxicillin | AC0000063998 | MR00026845<br>L4354355794 |                  |                    |
|                                                      | Edit Order                                                                                                 |              | ^                         |                  |                    |
| Order                                                | Start/Stop                                                                                                 | Status       |                           | Msg/Task         | =                  |
| IA CT head/brain wo con Stat                         | Wed Jul 22                                                                                                 | New          |                           | Next Patie       | ant 🧖              |
|                                                      |                                                                                                    |              | ,<br>                     | Find Patie       | nt 😡               |
|                                                      |                                                                                                    |              |                           | Select Vis       | its P              |
| Reason For Exam head trauma                          |                                                                                                    |              |                           | Rofrosh E        |                    |
| Comment                                              |                                                                                                    |              |                           | Refreshill       |                    |
|                                                      |                                                                                                    |              |                           | Review Vi        | sit 🔎              |
| Modifiers                                            |                                                                                                    |              |                           | Pat Msg/1        | ask 🖃              |
| <b>⊻</b>                                             |                                                                                                    |              |                           | Hx & Prob        | lems 🖂             |
| ×                                                    |                                                                                                    |              |                           | New Resu         | lts 🛛 🕼            |
|                                                      |                                                                                                    |              |                           | Clinical Pa      | nels 🗇             |
| Impoine Appropriate Use Criteria                     |                                                                                                    |              |                           | Vital Sign       | 5                  |
| Claim Modifier ME - Adheres to AUC                   |                                                                                                    |              |                           | I&O              | •                  |
| Vendor G-code G1004                                  |                                                                                                    |              |                           | Medicatio        | ns 🗖               |
| Vendor Name Natl Dec Supp Co (NDSC)                  |                                                                                                    |              |                           | Microbiolo       |                    |
| ID 5236438                                           |                                                                                                    |              |                           | Blood Ban        | <u>97 ©</u><br>k 🕥 |
| Appropriateness 9                                    |                                                                                                    |              |                           | Reports          | 0                  |
| Score 9                                              |                                                                                                    |              |                           | Patient Ca       | are 扰              |
| Override Reason                                      |                                                                                                    |              |                           | Notes            | ۳                  |
| Clinical Indication                                  |                                                                                                    |              |                           | Orders           | R                  |
| Head trauma, mod-severe                              |                                                                                                    |              |                           | Amb Orde         | rs 🕄               |
|                                                      |                                                                                                    |              |                           | Mar              | Ċ                  |
|                                                      | v                                                                                                    |              |                           | Critical Ca      | re ぷ               |
|                                                      | j.                                                                                                    |              |                           | Discharge        | Plan ⇔             |
|                                                      |                                                                                                    |              |                           | Document         | , se               |
| Problem Free Text                                    | ^                                                                                                    |              |                           | Sign             |                    |
|                                                      | <b>_</b>                                                                                                   |              |                           | Clinical Da      | ita 🕒              |
|                                                      |                                                                                                    |              |                           | Preferenc        | 55 74              |
|                                                      |                                                                                                    |              |                           |                  |                    |
|                                                      |                                                                                                    |              | (Pack Next) Cubmit        |                  |                    |
| AUC                                                  | Add Favorite                                                                                               |              |                           | <b>][?]@]</b> &] | : ]]               |

Clinical > Emergency Department Management > Orders > Order > View AUC Details

#### Procedure Does Not Adhere to Appropriate Use Criteria

The provider clicks the Orders button and places an AUC-eligible procedure. Upon saving, the NDSC UI launches. The response to the *reason for exam* field seeds the indication list and the provider selects the clinical indication.

*Clinical > Emergency Department Tracker > Order Management > Orders > National Decision Support Company User Interface* 

| Appropriate Use Criteria Desktop >                            | +                                                          |                                               | - 🗆 ×     |
|---------------------------------------------------------------|------------------------------------------------------------|-----------------------------------------------|-----------|
| $\leftarrow$ $\rightarrow$ C $\textcircled{a}$ t615f-restapps | stable.meditech.com/AUCViewer/index.html                   |                                               | 🖈 🧏 🇯 🚺 i |
|                                                               | Waters,Doris 78 Female 02/12/1942                          | U#: MR00026845 A#: AC0000063998               | •         |
|                                                               | REG ED Ordering Provider: Meditech, Joseph Loca            | ation: ED                                     |           |
|                                                               | Cancel IA CT head/brain w con                              |                                               |           |
|                                                               | Clinical Decisio                                           | n Support for                                 |           |
|                                                               | IA CT head/b                                               | prain w con                                   |           |
|                                                               | Search for a Rea                                           | ason for Exam                                 |           |
|                                                               | dizziness                                                  | ٩                                             |           |
|                                                               |                                                            | onspecific                                    |           |
|                                                               |                                                            |                                               |           |
|                                                               |                                                            | Appropriateness for a 78 Year Old Female      |           |
|                                                               | Results focused on dizziness (6) CReset                    | — Requested Exam —                            |           |
|                                                               | Dizziness, arrhythmia or new vasoactive medication         | IA CT head/brain w con                        |           |
|                                                               | Dizziness, denydration or nypotension                      | \$\$\$\$ 😵 😵 🏠 🏠 Confirm & Order Cancel Order |           |
|                                                               | Dizziness, persistent/recurrent, cardiac or vascular cause |                                               |           |
|                                                               | suspected                                                  |                                               |           |
|                                                               | Vertigo, central                                           | - Other Alternative Exams -                   |           |
|                                                               | Vertigo, peripheral                                        | CT head/brain wo con                          |           |
|                                                               |                                                            | \$\$\$\$ 😵 😵 🛠 🛠                              |           |
|                                                               |                                                            | IA CT head/brain wo con                       |           |
|                                                               |                                                            | 2                                             | -         |

Based on the clinical indication selected, the *CT head/brain w con order* receives a score of 1; indicating that it's not appropriate. The provider chooses to order the exam anyway, and answers the override reason screen.

The claim modifier of MF is appended to the order as this procedure 'Does Not Adhere to Appropriate Use Criteria.' The g-code G1004 is applied; identifying the CDSM as the NDSC.

| Physician Care Manager - HIM Dept: AHIM (MTUNV615/T6. | .5F/T6.1.5F.US) - Meditech,Joseph Jr (Papale,Michael) [EDT]                                                |             |                           | -     |                                                                                                    | ×                |
|-------------------------------------------------------|----------------------------------------------------------------------------------------------------|-------------|---------------------------|-------|----------------------------------------------------------------------------------------------------|------------------|
| Waters,Doris<br>78 F 02/12/1942<br>REG ED ALP ALP.FT  | Full Code<br>5ft 2in 64.864kg BSA:1.66m <sup>e</sup> BMI:26.2kg/m <sup>e</sup><br>Allergy/Adv: amoxicillin | AC000063998 | MR00026845<br>L4354355794 | •     | P. Thinking the second second |                  |
|                                                       | Edit Order                                                                                                 |             | ^                         |       |                                                                                                    |                  |
| Order                                                 | Start/Stop                                                                                                 | Status      |                           | Msg,  | /Task                                                                                                    | =                |
| IA CT head/brain w con Stat                           | Wed Jul 22                                                                                                 | New         |                           | Next  | ent Lists                                                                                                    | <u></u>          |
|                                                       |                                                                                                    |             |                           | Find  | Patient                                                                                                    | 53               |
|                                                       |                                                                                                    |             |                           | Sele  | ct Visits                                                                                                    | æ                |
| Reason For Exam dizziness                             |                                                                                                    |             |                           | Refr  | esh FMR                                                                                                    |                  |
|                                                       |                                                                                                    |             |                           | Sum   | many                                                                                                    |                  |
| Modifiers                                             |                                                                                                    |             |                           | Revi  | ew Visit                                                                                                    | 27               |
|                                                       |                                                                                                    |             |                           | Pat   | Msg/Task                                                                                                    | =                |
| + ×                                                   |                                                                                                    |             |                           | Hx 8  | Problems                                                                                                    | s 🖃              |
|                                                       | J                                                                                                    |             |                           | New   | Results                                                                                                    | 1                |
| *allouris to Contract II                              |                                                                                                    |             |                           | Clini | cal Panels                                                                                                    | s ()2            |
| *Allergic to Contrast No                              |                                                                                                    |             |                           | Vital | Signs                                                                                                    |                  |
|                                                       |                                                                                                    |             |                           | I&(   | )                                                                                                    |                  |
| Imaging Appropriate Use Criteria                      |                                                                                                    |             |                           | Med   | cations                                                                                                    |                  |
| Claim Modifier MF - Does Not Adhere to AU             |                                                                                                    |             |                           | Labo  | ratory                                                                                                    |                  |
| Vendor G-code G1004                                   |                                                                                                    |             |                           | MIC   | obiology                                                                                                    |                  |
| Vendor Name Natl Dec Supp Co (NDSC)                   |                                                                                                    |             |                           | BIOO  |                                                                                                    |                  |
| ID 5236485                                            |                                                                                                    |             |                           | Datio | ant Care                                                                                                    |                  |
| Appropriateness 1                                     |                                                                                                    |             |                           | Note  | ant care                                                                                                    | - M <sup>-</sup> |
| Score 1                                               |                                                                                                    |             |                           |       |                                                                                                    |                  |
| Override Reason Consulted with Radiology              |                                                                                                    |             |                           | Orde  | ers                                                                                                    | - 0              |
| Clinical Indication                                   |                                                                                                    |             |                           | Amb   | Orders                                                                                                    |                  |
| Dizziness, non-specific                               | <sup>(*)</sup>                                                                                             |             |                           | Criti | cal Care                                                                                                    | 582              |
|                                                       |                                                                                                    |             |                           | Disc  | harge Pla                                                                                                    | n 🔿              |
|                                                       | ✓                                                                                                    |             |                           | Doci  | ument                                                                                                    |                  |
|                                                       |                                                                                                    |             |                           | Sign  | americ                                                                                                    |                  |
|                                                       |                                                                                                    |             |                           | Clini | cal Data                                                                                                    | - Er             |
| Problem Free Text                                     | <u>^</u>                                                                                                   |             |                           | Pref  | erences                                                                                                    | *                |
|                                                       |                                                                                                    |             | •                         |       |                                                                                                    |                  |
| AUC                                                   | Add Favorite                                                                                               |             | Back Next Submit          | )?(   |                                                                                                    | -!!              |

Clinical > Emergency Department Management > Order Management > Orders > View AUC Details

#### No AUC Available (No Match/No Score/No Content/Unmapped)

There are four situations where an order receives an MG modifier as there is no AUC available for the order. These scenarios are:

- Provider selects 'I can't find a match' as none of the clinical indications match their reason for ordering the exam.
- The exam and indication combination produces *No Score*. This means that the provider-led entities do not have a consensus on whether this procedure is appropriate or not for the selected indication.
- The exam is known to NDSC (mapped), but there is no appropriateness content for the exam on the NDSC side.
- The exam is not known to NDSC (unmapped). As NDSC maps new/edited procedures on a bi-yearly basis, there is a potential for AUC-eligible orders to be unknown to NDSC when ordered.
  - In these situations, an error is presented to the user: *procedure not mapped to CDSM*, and the MG modifier is applied. Once the new or edited exams are mapped by NDSC, the proper modifier is applied based on the score.

*Clinical > Emergency Department Management > Order Management > Orders > National Decision Support Company User Interface* 

| Appropriate Use Criteria Desktop 🗙                              | +                                                                                                    |   | -    |       |
|-----------------------------------------------------------------|----------------------------------------------------------------------------------------------------|---|------|-------|
| $\leftarrow$ $\rightarrow$ C $\textcircled{a}$ t615f-restapps-s | table.meditech.com/AUCViewer/index.html                                                                                                    | ☆ | P. * | · M 🗄 |
|                                                                 | Waters,Doris     78     Female     02/12/1942     U#: MR00026845     A#: AC0000063998       REG ED     Ordering Provider: Meditech, Joseph     Location: ED |   |      |       |
|                                                                 | Clinical Decision Support for<br>IA CT wrist LT w con<br>Search for a Reason for Exam<br>wrist pain<br>Search Tips O I Can't Find a Match                   |   |      |       |
|                                                                 | Results focused on wrist pain (23) CReset                                                                                                    |   |      |       |
|                                                                 | Soft tissue infection suspected, wrist, initial exam                                                                                                    |   |      |       |
|                                                                 | Wrist pain, carpai tunnel syndrome suspected, neg xray                                                                                                    |   |      |       |
|                                                                 | Wrist pain, gout suspected                                                                                                    |   |      |       |
|                                                                 | Wrist pain, infection suspected                                                                                                    |   |      |       |
|                                                                 | Wrist pain, inflammatory arthritis suspected, neg xray                                                                                                    |   |      |       |
|                                                                 | 🗌 Wrist pain, initial exam                                                                                                    |   |      |       |
|                                                                 | Wrist pain, lateral/radial, neg xray                                                                                                    |   |      |       |
|                                                                 | Wrist pain, medial/ulnar, neg xray                                                                                                    |   |      |       |
|                                                                 | Wrist pain, occult fracture suspected, nondiagnostic xray                                                                                                   |   |      |       |
|                                                                 | Wrist nain, osteoarthritis susnected                                                                                                    |   |      | -     |

In all situations where there is no AUC available, the order receives an MG modifier.

*Clinical > Emergency Department Management > Physician Care Manager > Order Management > Orders > View AUC Details* 

| M Physician Care Manager -                           | HIM Dept: AHIM (MTUNV615/T6.1.5F/T6                                                                                                    | .1.5F.US) - Meditech,Joseph Jr (Papale,Michael) [EDT]                                                                                                    | _           |                                                                                                    | ×               |
|------------------------------------------------------|----------------------------------------------------------------------------------------------------|----------------------------------------------------------------------------------------------------|-------------|----------------------------------------------------------------------------------------------------|-----------------|
| Waters,Doris<br>78 F 02/12/1942<br>REG ED ALP ALP.FT | Full<br>5ft 3<br>Aller                                                                                                    | Code         AC0000063998         MR00026845           in         64.864kg         BSA:1.66m²         BMI:26.2kg/m²         L4354355794           gy/Adv:         amoxicillin           L4354355794 | <b>&gt;</b> | Re<br>The set of<br>the set of<br>the |                 |
|                                                      |                                                                                                    | ^ ^                                                                                                    |             |                                                                                                    |                 |
| Imag                                                 | ging Appropriate Use Criteria                                                                                                    |                                                                                                    | Msg         | /Task                                                                                                    | =               |
| Claim Modifier                                       | MG - No AUC Available                                                                                                    |                                                                                                    | Pati        | ent Lists                                                                                                    | - 9             |
| Vendor G-code                                        |                                                                                                    |                                                                                                    | Next        | t Patient                                                                                                    |                 |
| ID Vendor Mame                                       | Face 12                                                                                                    |                                                                                                    | Find        | Patient                                                                                                    |                 |
| Appropriateness                                      | S230513                                                                                                    |                                                                                                    | Sele        | ct Visits                                                                                                    | - F             |
| Score                                                | No Score                                                                                                    |                                                                                                    | Refr        | esh EMR                                                                                                    | EP)             |
| Override Reason                                      |                                                                                                    |                                                                                                    | Curr        | 100.007                                                                                                    |                 |
| No Match Comment                                     | [No Feedback Comment Given]                                                                                                    |                                                                                                    | Rev         | iniary<br>iow Visit                                                                                                    |                 |
|                                                      |                                                                                                    |                                                                                                    | Pat         | Msg/Task                                                                                                    | =               |
|                                                      |                                                                                                    |                                                                                                    | Hx 8        | & Problems                                                                                                    | 67              |
|                                                      | Problem Free Text                                                                                                    |                                                                                                    | New         | Results                                                                                                    | 1               |
|                                                      |                                                                                                    |                                                                                                    | Clini       | cal Panels                                                                                                    | (je             |
|                                                      |                                                                                                    |                                                                                                    | Vita        | l Signs                                                                                                    |                 |
|                                                      |                                                                                                    |                                                                                                    | I&(         | 0                                                                                                    | •               |
|                                                      |                                                                                                    |                                                                                                    | Med         | lications                                                                                                    |                 |
|                                                      |                                                                                                    |                                                                                                    | Labo        | oratory                                                                                                    | P               |
|                                                      |                                                                                                    |                                                                                                    | Micr        | obiology                                                                                                    | 0               |
|                                                      | Diagnosis Code                                                                                                    |                                                                                                    | Bloo        | d Bank                                                                                                    |                 |
|                                                      | bidghosis code                                                                                                    |                                                                                                    | Rep         | orts                                                                                                    |                 |
|                                                      |                                                                                                    |                                                                                                    | Pati        | ent Care                                                                                                    | <b>0</b>        |
|                                                      |                                                                                                    |                                                                                                    | Note        | ès                                                                                                    | B               |
|                                                      |                                                                                                    |                                                                                                    | Orde        | ers                                                                                                    | R <sub>x</sub>  |
|                                                      |                                                                                                    |                                                                                                    | Amb         | Orders                                                                                                    | ER <sub>X</sub> |
|                                                      |                                                                                                    |                                                                                                    | Mar         |                                                                                                    | C1              |
|                                                      |                                                                                                    |                                                                                                    | Criti       | cal Care                                                                                                    | 233             |
| *Start Date Today                                    | •                                                                                                    |                                                                                                    | Disc        | harge Plan                                                                                                    |                 |
| Start Time                                           | •                                                                                                    |                                                                                                    | Doc         | ument                                                                                                    | - Ar            |
| *Freq Stat                                           | <ul> <li>Image: A set of the set of the</li></ul> |                                                                                                    | Sign        | 1                                                                                                    | I               |
| Stop Date                                            |                                                                                                    |                                                                                                    | Clini       | cal Data                                                                                                    | <u> </u>        |
| Stop Time                                            |                                                                                                    |                                                                                                    | Pref        | erences                                                                                                    | *               |
| Count                                                |                                                                                                    |                                                                                                    |             |                                                                                                    |                 |
|                                                      |                                                                                                    | V                                                                                                    |             |                                                                                                    |                 |
| AUC                                                  |                                                                                                    | Add Favorite Back Next Submit                                                                                                    | 0           |                                                                                                    |                 |
|                                                      |                                                                                                    |                                                                                                    |             |                                                                                                    | 19              |

#### Additional Notes

- *No Content* exams do not require the user to interact with the NDSC UI. In the background, the vendor, g-code, and MG modifier are automatically applied. There is no value in the Appropriateness or Score fields. The exception to this is the Ambulatory application. In AMB, the appropriateness value of *No Score* is populated for *No Content* exams.
- For a *No Score* exam, the user interacts with the NDSC UI to allow selection of a Clinical Indication, in case that changes the score. Once one is selected, if there is no score, *No Score* displays in the Appropriateness field.

#### Extreme & Uncontrollable Circumstances

CMS allows an exception to reporting AUC in the event of extreme and uncontrollable circumstances. A parameter can be set by facility to temporarily bypass AUC-checking for all patients and exams. In this situation, providers are not launched to the NDSC UI, and the MD modifier is applied to the order in the background. The facility is removed from the parameter when the extreme or uncontrollable circumstance has passed.

*Clinical > Emergency Department Management > Physician Care Manager > Order Management > Orders > View AUC Details* 

| Waters, Doris Full Code   78 F02/12/1942   REG ED ALP ALP.FT Sit 2 in 64.64kg ESA:1.66m* BMI:26.2kg/m²   AC0000063998 M00026845 L334355794 Image: Code Code Code Code Code Code Code Code                                                                                                    | Physician Care Manager - HIM Dept: AHIM (MTUNV615/T6 | 5.1.5F/T6.1.5F.US) - Meditech,Joseph                              | h Jr (Papale,Michael) [EDT] |              |                           | -     |                                                                                                    | ×              |
|----------------------------------------------------------------------------------------------------|------------------------------------------------------|-------------------------------------------------------------------|-----------------------------|--------------|---------------------------|-------|----------------------------------------------------------------------------------------------------|----------------|
| Edit Order         Order         Start/Stop         Start/Stop         Start/Stop         Start/Stop         Start/Stop         New         Reason For Exam head pain         Modifiers         Modifiers       Imagine Approximate Use Criteria         Modifier       Modifier         Modifier       Modifier         Modifier       Modifier         Modifier       Modifier         Modifier       Modifier         Modifier       Modifier         Modifier       Modifier         Modifier       Modifier         Modifier       Modifier         Modifier       Modifier         Modifier       Modifier         Vendor G-code       Modifier         Vendor G-code       Modifier         Modifier       Modifier         Modifier       Modifier         Modifier       Modifier         Modifier       Modifier         Modifier       Modifier         Modifier       Modifier         Modifier       Modifier         M                                                                                                    | Waters,Doris<br>78 F 02/12/1942<br>REG ED ALP ALP.FT | Full Code<br>5ft 2in 64.864kg BSA:1.0<br>Allergy/Adv: amoxicillin | 66m² BMI:26.2kg/m²          | AC0000063998 | MR00026845<br>L4354355794 | •     | R.<br>Minimum and a second second |                |
| Order       Start/Stop       Status         IA CT head/brain w con Urgent       Wed Jul 22       New         Reason For Exam head pain       Select Visits       Next Patient .00         Modifiers       Image: Select Visits       Refresh EMR. 100         Summary       Refresh EMR. 100       Select Visits       Refresh EMR. 100         *Allergic to Contrast No       Image: Select Visits       Next Results 22       Next Results 22         *Allergic to Contrast No       Image: Select Visits       Medications       Next Results 22         Vendor Kame       Image: Select Visits       Medications       Next Results 22         Vendor Kame       Image: Select Visits       Medications       Next Results 22         Up on tame       Image: Select Visits       Medications       Next Results 22         Up on tame       Image: Select Visits       Medications       Next Results 22         Up on tame       Image: Select Visits       Medications       Next Results 22         Up on tame       Image: Select Visits       Medications       Next Results 22         Up on tame       Image: Select Visits       Medications       Next Results 22         Isoo Image: Select Visits       Image: Select Visits       Medications       Next Results 22         Operind Rea                                                                                                    |                                                      | Edit Ord                                                          | der                         |              | ^                         |       |                                                                                                    |                |
| IA CT head/brain w con Urgent Wed Jul 22   Reason For Exam head pain Find Patient   Modifiers Modifiers   Modifiers Stanmary   *Allergic to Contrast No Stanmary   Claim Modifier Modifier   Modifier Modifier   Modifier Modifier <td>Order</td> <td>1</td> <td>Start/Stop</td> <td>Status</td> <td></td> <td>Msg,</td> <td>/Task</td> <td>=</td>                                                                                                    | Order                                                | 1                                                                 | Start/Stop                  | Status       |                           | Msg,  | /Task                                                                                                    | =              |
| Next Platent and Section 1   Reason For Exam head pain   Modifiers   Modifiers   Summary   Summary   Summar                                                                                                    | IA CT head/brain w.con Urgent                        | ,                                                                 | Wed Jul 22                  | Now          |                           | Patie | ent Lists                                                                                                    | - 12           |
| Reason For Exam head pain       Field Values         Modifiers       Select Visits #         Modifiers       Image: Contrast No         *Allergic to Contrast No       Image: Contrast No         Image: Contrast No       Image: Contrast No         Image: Contrast No                                                                                                    |                                                      |                                                                   |                             | ilen .       |                           | Next  | Patient                                                                                                    |                |
| Reason For Exam head pain     Modifiers     Modifiers     *Allergic to Contrast No     *Allergic to Contrast No     Taxing Department     *Allergic to Contrast No     *Allergic to Contrast No     Taxing Department     *Allergic to Contrast No     *Allergic to Contrast No     *Allergic to Contrast No     Taxing Department     *Allergic to Contrast No     *Allergic to Contrast No     *Allergic to Contrast No     *Allergic to Contrast No     Taxing Department   Appropriateness   Score   Overnide Reason     Problem free Text     Mar   Odd Favorite     Auto     Add Favorite     Back Next     Submit     Preferences     Submit     Submit     Submit     Submit     Submit     Submit     Submit     Submit     Submit     Submit     Submit     Submit     Submit     Submit     Submit     Submit     Submit     Submit <td></td> <td></td> <td></td> <td></td> <td></td> <td>Find</td> <td>Patient</td> <td>- 19<u>14</u></td>                                                                                                    |                                                      |                                                                   |                             |              |                           | Find  | Patient                                                                                                    | - 19 <u>14</u> |
| Modifiers     Modifiers     *Allergic to Contrast No     *Allergic to Contrast No     Imaging Appropriateness     Score   Override Reason     Problem Free Text     Problem Free Text     Diagnosis Code     Add Favorite     Back Next     Submit     Preferences     Add Favorite     Back Next     Submit     Preferences     Preferences                                                                                                    | Reason For From boad asia                            |                                                                   |                             |              |                           | Sele  | ct Visits                                                                                                    | - F            |
| Modifiers     *Allergic to Contrast No     *Allergic to Contrast No     *Allergic to Contrast No     Imaging Appropriate Use Criteria     Imaging Appropriate Use Criteria     Vendor G-code   Vendor C-code   Vendor Name   ID   Appropriateness   Score   Override Reason     Problem Free Text     Imaging Appropriate Use Criteria     Imaging Appropriate Use Criteria   Imaging Appropriate Use Criteria   Vendor C-code   Vendor C-code   Vendor Name   ID   Appropriateness   Score   Override Reason     Imaging Appropriate Use Criteria     Imaging Appropriate Use Criteria     Imaging Appropriate Use Criteria   Imaging Appropriate Use Criteria <                                                                                                    | Reason For Exam head pain                            |                                                                   | ]                           |              |                           | Refr  | esh EMR                                                                                                    | - P            |
| Modifiers   Review Visit   Pat Meg/Task   *Allergic to Contrast No     *Allergic to Contrast No     Imaging Appropriate Use Criteria   Claim Modifier   MD - Uncontrolled Circumstance   Vendor G-code   Vendor S-code   Vendor S-code   Vendor S-code   Vendor Reports   Imaging Appropriate Use Criteria   Claim Modifier   MD - Uncontrolled Circumstance   Vendor S-code   Vendor S-code   Vendor Reports   Imaging Appropriate Reason     Problem Free Test   Orders   Mar   Orders   Mar   Ocument   Mar   Obigonosis Code     Add Favorite     Back Next     Subanosis Code                                                                                                    |                                                      |                                                                   |                             |              |                           | Sum   | mary                                                                                                    |                |
| *Allergic to Contrast No     *Allergic to Contrast No     Imaging Appropriate Use Criteria     Imaging Appropriate Use Criteria     Ima                                                                                                    | Modifiers                                            |                                                                   |                             |              |                           | Revi  | ew Visit                                                                                                    | æ              |
| *Allergic to Contrast No   *Allergic to Contrast No   Imaging Appropriate Use Criteria   Claim Modifier   MD - Uncontrolled Circumstance   Vendor R-code   Vendor R-code   Vend                                                                                                    | <b>⊻</b>                                             |                                                                   |                             |              |                           | Pat   | Msg/Task                                                                                                    | ( =            |
| *Allergic to Contrast No   *Allergic to Contrast No   Imaging Appropriate Use Criteria   Clinical Parente   Clinical Signs   I & O   Medications   Vendor Scode   Vendor Scode   Problem Free Text   Diagnosis Code                                                                                                    | ×                                                    |                                                                   |                             |              |                           | Hx 8  | Problem                                                                                                    | s 🖃            |
| *Allergic to Contrast No   *Allergic to Contrast No     Imaging Appropriate Use Criteria   Claim Modifier   MD - Uncontrolled Circumstance   Vendor S-code   Vendor Name   ID   Appropriateness   Score   Override Reason     Problem Free Text     Mar   Cinical Data   Mar   Cinical Data   Preferences     Diagnosis Code     Add Favorite                                                                                                    |                                                      |                                                                   |                             |              |                           | New   | Results                                                                                                    | 1              |
| Allergic to Contrast No     Imaging Appropriate Use Criteria     I & & O   Medications   I aboratory   Medications   I aboratory   Microbiology   Blood Bank   Blood Bank   Reports   Patient Care   Noters   Noters   Mar   Override Reason     Problem FreeText     Diagnosis Code     Notes     Notes                                                                                                    |                                                      |                                                                   |                             |              |                           | Clini | cal Panels                                                                                                    | 5 (C)          |
| Imaging Appropriate Use Criteria   Claim Modifier   MD - Uncontrolled Circumstance   Vendor G-code   Vendor Name   ID   Appropriateness   Score   Override Reason     Problem Free Text     Diagnosis Code     Add Favorite     Back   Next   Subscription     Add Favorite                                                                                                    | *Allergic to Contrast No                             |                                                                   |                             |              |                           | Vital | Signs                                                                                                    |                |
| Imaging Appropriate Use Criteria   Claim Modifier   MD - Uncontrolled Circumstance   Vendor G-code   Vendor Name   ID   Appropriateness   Score   Override Reason     Problem Free Text     Mar   Critical Care   Mar   Critical Care   Discharge Plan   Sign   Diagnosis Code     Add Favorite     Back Next     Sum                                                                                                    |                                                      |                                                                   |                             |              |                           | I&(   | )                                                                                                    | •              |
| Claim Modifier MD - Uncontrolled Circumstance   Vendor G-code Vendor Name   ID ID   Appropriateness ID   Score Override Reason   Override Reason ID   Problem Free Text Image: State State Sta                                                                                                    | Imaging Appropriate Use Criteria                     | а — — — — — — — — — — — — — — — — — — —                           |                             |              |                           | Med   | ications                                                                                                    |                |
| Vendor G-code   Vendor Name   ID   Appropriateness   Score   Override Reason   Vendor Free Text     Problem Free Text   Orders   Image: Code   Image: Code   Image:                                                                                                    | *Claim Modifier MD - Uncontrolled Circumsta          | ance 💌                                                            |                             |              |                           | Labo  | ratory                                                                                                    |                |
| Vendor Name   ID   Appropriateness   Score   Override Reason     Problem Free Text     Orders   Mar   Critical Care   Discharge Plan   Discharge Plan   Discharge Plan     Dictical Data   Preferences     Add Favorite     Back   Nett   Submit   Submit                                                                                                    | Vendor G-code                                        | <b>~</b>                                                          |                             |              |                           | Micr  | obiology                                                                                                    | 0              |
| ID   Appropriateness   Score   Override Reason     Problem Free Text     Problem Free Text     Critical Care   Mar   Critical Care   Diagnosis Code     Add Favorite     Back   Next     Submit     Overide Reason     Amb Orders   Back   Next     Submit     Overide Reason     Autor     Autor     Add Favorite     Back     Next     Submit     Output     Autor     Autor     Autor     Autor     Autor     Autor     Autor     Autor     Autor     Autor     Autor     Autor     Autor     Autor     Autor     Autor     Autor     Autor     Autor     Autor     Autor     Autor     Autor     Autor     Autor     Autor     Autor     Autor                                                                                                    | Vendor Name                                          |                                                                   |                             |              |                           | Bloo  | d Bank                                                                                                    | <u> </u>       |
| Appropriateness<br>Score<br>Override Reason<br>Problem Free Text<br>Problem Free Text<br>Discharge Plan<br>Discharge Plan<br>Preferences *                                                                                                    | ID                                                   |                                                                   |                             |              |                           | Repo  | orts                                                                                                    |                |
| Score<br>Override Reason<br>Problem Free Text<br>Problem Free Text<br>Discharge Plan<br>Discharge Plan<br>Preferences *                                                                                                    | Appropriateness                                      | •                                                                 |                             |              |                           | Patie | ent Care                                                                                                    | <b>7</b> 0     |
| Override Reason     Problem Free Text     Problem Free Text     Orders   Mar   Critical Care   Discharge Plan   Discharge Plan   Discharge Plan   Preferences     Name   Diagnosis Code     Add Favorite     Back   Next   Submit   Others                                                                                                    | Score                                                |                                                                   |                             |              |                           | Note  | S                                                                                                    | 8              |
| Problem Free Text       Image: State of the state of the state of the | Override Reason                                      | <b>•</b>                                                          |                             |              |                           | Orde  | ers                                                                                                    | Rx             |
| Problem Free Text     Image: Critical Care       Image: Critical Care     Image: Critical Care       Discharge Plan     Image: Critical Data       Diagnosis Code     Image: Critical Data       Auc     Add Favorite                                                                                                    |                                                      |                                                                   |                             |              |                           | Amb   | Orders                                                                                                    | ER,            |
| Critical Care S<br>Discharge Plan<br>Document<br>Sign<br>Clinical Data<br>Preferences *                                                                                                    | Problem Free Text                                    |                                                                   | •                           |              |                           | Mar   |                                                                                                    | C C            |
| Discharge Plan (*)<br>Document //<br>Sign //<br>Clinical Data (*)<br>Preferences (*)<br>Auc Add Favorite Back Next Submit ? (*) (*) (*)                                                                                                    |                                                      | -                                                                 |                             |              |                           | Criti | cal Care                                                                                                    | 233            |
| Diagnosis Code                                                                                                    |                                                      |                                                                   |                             |              |                           | Disc  | harge Pla                                                                                                    | n 🔿            |
| Diagnosis Code                                                                                                    |                                                      |                                                                   |                             |              |                           | Doci  | ument                                                                                                    | - A            |
| Diagnosis Code                                                                                                    |                                                      |                                                                   |                             |              |                           | Sign  |                                                                                                    | 1              |
| Diagnosis Code                                                                                                    |                                                      |                                                                   | ✓                           |              |                           | Clini | cal Data                                                                                                    | Ē              |
| Diagnosis Code                                                                                                    |                                                      |                                                                   |                             |              |                           | Pref  | erences                                                                                                    | *              |
| Diagnosis Code     Normalization       AUC     Add Favorite                                                                                                    |                                                      |                                                                   | $\equiv$                    |              |                           |       |                                                                                                    |                |
| AUC Add Favorite Back Next Submit ?@@@@:!!                                                                                                    | Diagnosis Code                                       |                                                                   | ~                           |              | ~                         |       |                                                                                                    |                |
|                                                                                                    | AUC                                                  | Add Favorite                                                      |                             |              | Back Next Submit          | )?(   |                                                                                                    | <u>.</u>       |

#### **Emergency Exception**

CMS allows an exception with reporting AUC for patients with certain emergency medical conditions. See <u>Section</u> <u>1867(e)(1)</u> of the Act for further clarification on what is considered an emergency medical condition. ED priorities can be defined in the M-AT Parameters as ED Priority Exceptions.

When the patient's ED priority is listed in the Emergency Bypass parameter, the NDSC UI does not appear. The MA modifier is added to the order in the background. If the patient is then rolled into an *Inpatient* or *Observation* patient, the ED Exception no longer applies.

| Waters,Doris       Full Code       AC0000063998       MR00026845         Image: The Start/Stop       Sft 2in 64.864kg BSA:1.66m² BMI:26.2kg/m²       AC0000063998       MR00026845         Image: The Start/Stop       Start/Stop       Start/Stop       Start/Stop |           |
|----------------------------------------------------------------------------------------------------|-----------|
| Order Start/Stop Status ^                                                                                                    |           |
|                                                                                                    |           |
| The Jul 23 New                                                                                                    | sk 🖃      |
| Patient                                                                                                    | Lists 🛛 🙎 |
| Next Pa                                                                                                    | tient 💦 🞣 |
| Find Pa                                                                                                    | tient 😡   |
| Reason For Exam Worst headache of life                                                                                                    | Visits 💣  |
| Refrest                                                                                                    | EMR 🖻     |
| Modifiers                                                                                                    |           |
|                                                                                                    | Visit &   |
| Pat Ms                                                                                                    | u/Task 🖃  |
|                                                                                                    | oblems 🖃  |
| New Re                                                                                                    | sults 🕼   |
| *Allergic to Contrast No                                                                                                    | Panels 💿  |
| Vital Si                                                                                                    | gns 🗠     |
| Imaging Appropriate Use Criteria                                                                                                    | •         |
| *Claim Modifier MA - Emergent Condition                                                                                                    | tions 🖬   |
| Vendor G-code Laboral                                                                                                    | ory 🥟     |
| Vendor Name Microbi                                                                                                    | ology 🔘   |
| ID Blood B                                                                                                    | ank 📎     |
| Appropriateness Reports                                                                                                    |           |
| Score Patient                                                                                                    | Care 📌    |
| Override Reason                                                                                                    | E)        |
| Orders                                                                                                    | R         |
| Problem [Free Text]                                                                                                    | ders 🕄    |
| Mar                                                                                                    | Cī        |
| Critical                                                                                                    | Care 🞇    |
| Dischar                                                                                                    | ge Plan 🚓 |
| Docum                                                                                                    | ent 🖌     |
| × Sign                                                                                                    | 1         |
| Clinical                                                                                                    | Data 🗳    |
| Prefere                                                                                                    | nces 🌣    |
| Diagnosis Code                                                                                                    |           |
|                                                                                                    |           |
| AUC Add Favorite Back Next Submit                                                                                                    |           |

Clinical > Emergency Department Tracker > Physician Care Manager > Order Management > Orders > View AUC Details

### Manual Entry

The manual entry screen has two new fields to allow the user to select the g-code and the claim modifier.

| Ancillary > Imaging > | Technologist Desktop > | New Order |
|-----------------------|------------------------|-----------|
|-----------------------|------------------------|-----------|

| RAD.STD - Technologist Desktop - ACUTE/MAIN/IMG (MTUNV615/T6.1.5N/T6.1.5N.US) - Dr. Joseph Meditech, MD |                          |                |                           |                  |            |                |           | - 🗆                     | ×       |                 |          |
|----------------------------------------------------------------------------------------------------|--------------------------|----------------|---------------------------|------------------|------------|----------------|-----------|-------------------------|---------|-----------------|----------|
| <b>Wa</b><br>78 F                                                                                       | ters,Doris<br>02/12/1942 |                | Full Code                 |                  |            | AC0000<br>None | 063998    | MR0002684<br>L435435579 | 5<br>94 |                 |          |
| REG                                                                                                    | ED ALP ALP.FT            |                | Allergy/Adv: amo          | xicillin         |            |                |           |                         |         |                 |          |
|                                                                                                    |                          |                | Orde                      | rs) (OV Order II | <b>D</b> ) |                |           |                         |         | Worklist        | 10       |
|                                                                                                    |                          |                |                           |                  | _          |                |           |                         |         | Find Patient    | ?        |
|                                                                                                    |                          |                |                           |                  |            |                |           |                         |         | New Order       |          |
|                                                                                                    | User                     | MT             | Dr.                       | Joseph Medite    | ch, MD     |                |           |                         |         | Modify Order    |          |
|                                                                                                    | Order Status             | Logged         |                           |                  |            |                |           |                         |         | View Detail     |          |
|                                                                                                    | Patient                  | AC00006399     | 98 Waters,Doris           |                  |            |                |           |                         |         | Performing      | <u>1</u> |
|                                                                                                    |                          |                |                           |                  |            |                |           |                         | $\leq$  | Record Exam     | E.       |
|                                                                                                    | Technologist             |                |                           |                  |            | Arrival        | Time      |                         |         | Exam Codes      |          |
|                                                                                                    | ER Doctor                | MT             | Meditech, Joseph A        |                  |            | Source         |           |                         |         | Charge/Credit   | 5        |
| *                                                                                                    | Order Doctor             | HCAMERON       | Cameron,Heidi             |                  | ]          |                |           |                         |         | Questionnaire   | Ħ        |
|                                                                                                    | <b>Q</b>                 |                |                           |                  |            |                | <b></b> . | ·                       | =       | Findings        | M        |
|                                                                                                    | Category                 | y *Procedure   | e Procedure Name          | *Priority (      | Qty *      | Date           | Time      | Dur Series              |         | Copies To       | R.       |
|                                                                                                    |                          | IAWRSTEIN      | W IA CI wrist LI w con    | 5 1              | 1+         | 07/23          |           |                         |         | Edit Batch      | <b>1</b> |
|                                                                                                    | 3                        |                |                           |                  |            |                |           |                         | -       | Follow-Up       | 28       |
|                                                                                                    | -                        |                |                           |                  |            | <u></u>        |           |                         |         | EMR <f11></f11> | ्य       |
|                                                                                                    |                          |                | Category Sci              | een Procedur     | e Screen   | )              |           |                         |         | Laboratory      | æ        |
|                                                                                                    | Mada Of Tra              | a ca ca st     |                           |                  |            |                |           |                         |         | ARM             | 1        |
|                                                                                                    | Ts Datient Dr            | equant2        |                           |                  |            |                |           |                         | -       | PCS             | æ        |
|                                                                                                    | 13 Futicite Fr           | cynant.        |                           |                  |            |                |           |                         |         | MAR             | ্দ্র     |
|                                                                                                    |                          |                |                           |                  |            |                |           |                         |         | Images          | M        |
|                                                                                                    |                          |                |                           |                  |            |                |           |                         |         | Patient Data    | <u>.</u> |
|                                                                                                    |                          |                |                           |                  |            |                |           |                         |         | Record Inquiry  | -        |
|                                                                                                    |                          |                |                           |                  |            |                |           |                         |         | Schedule        | i.       |
| Last                                                                                                    | · IACT order: IA         | CT angio head  | 07/02/20 at Canton Im     | aging (Logged)   | <b>`</b>   |                |           |                         |         | History         | 8        |
| Lust.                                                                                                   |                          | or ungio neau, | , or, oz, zo at canton in | aging (Logged)   | ,          |                |           |                         |         |                 |          |
|                                                                                                    | View Profile             | /iew Insurance | Edit Copies To Series In  | nfo Patient Dat  | a Manua    | al AUC La      | unch AUC  | Close                   | Save    | ?@@@=           | 1        |

The user selects the applicable *Claim Modifier* and *Vendor G-Code* from the group response look-ups (as shown below). After selecting the *Vendor G-Code*, the Vendor Name is automatically populated. The *ID*, *Appropriateness, Score*, and *Override Reason* fields are unchanged and are entered by the user, if provided. These are not required fields.

If the *Claim Modifier* selected is one of the Exception modifiers (MA, MB, MC, MD), the *Vendor G-Code* is not required. If no AUC is provided with the order, the modifier of *MH* is applied and the *Vendor G-Code* is not required. *Vendor G-Code* is required for the modifiers of ME (Adheres to AUC), MF (Does not Adhere to AUC), and MG (No AUC Available).

#### Additional Note

When the *Vendor G-Code* G1011 'Clinical Decision Support Mechanism, qualified tool not otherwise specified' is selected, the *Vendor Name* field is editable. The user can enter a *Vendor Name* or choose "This is a new vendor."

| RAD.STD - Technologis | t Desktop - ACUTE/MAIN/IMG | (MTUNV615/T6.1.5N/T6.1.5N.US) - Dr. Jo | oseph Meditech, MD |            |             |        |               | ×        |
|-----------------------|----------------------------|----------------------------------------|--------------------|------------|-------------|--------|---------------|----------|
| Waters, Doris         |                            | Full Code                              | AC0                | 000063998  | MR00026845  |        |               |          |
| REG ED ALP ALP.FT     |                            | Allergy/Adv: amoxicillin               | None               | -          | 24334333734 |        | <del>*</del>  |          |
| 2                     |                            | Orders OV O                            | rder ID            |            |             | Workli | ct            | J.       |
| RAE                   | ).STD - Imaging AUC        |                                        |                    |            |             |        | tient         | 20       |
|                       |                            |                                        |                    |            |             |        |               |          |
| User                  |                            |                                        |                    |            |             |        | rder          | #        |
| Order St              |                            |                                        |                    |            |             |        | etail         | EP<br>RA |
| Patient               | C                          |                                        |                    |            |             |        | ning          |          |
|                       | *Claim Modifier            | ME                                     | Adheres to A       | UC         |             |        | Exam          |          |
| Technolo              |                            |                                        |                    |            |             |        | Codes         |          |
| ER Docto              | *Vendor G-Code             | G1004                                  |                    |            |             |        | /Credit       | 5        |
| *Order Do             | *Vendor Name               | Natl Dec Supp Co (NDSC)                |                    |            |             |        | onnaire       |          |
|                       |                            |                                        |                    |            |             |        | s             | M        |
|                       | ID                         | 31409221                               |                    |            |             |        | То            | R.       |
| 2                     | Appropriateness            | Appropriate                            |                    |            |             |        | tch           | <b>W</b> |
| 3                     | Score                      | 8                                      |                    |            |             |        | ·Up           | <u> </u> |
|                       | Override Reason            |                                        |                    |            |             |        | F11>          |          |
|                       |                            |                                        |                    |            |             |        | tory          | æ        |
| Mode                  |                            |                                        |                    |            |             |        |               | 12       |
| Is Pat                |                            |                                        |                    |            |             |        |               | œ        |
|                       |                            |                                        |                    |            |             |        |               | ্দ্র     |
|                       |                            |                                        |                    |            | Game        |        | -             |          |
|                       |                            |                                        |                    |            | Cance       | Save   | Data          | <u>.</u> |
|                       |                            |                                        |                    |            |             | Kecon  | Inquiry       | 2        |
|                       |                            |                                        |                    |            |             | Sched  | ule           | i k      |
| Last: IACT order: IA  | A CT angio head, 07/0      | )2/20 at Canton Imaging (Lo            | gged)              |            |             | Histon | У             |          |
|                       |                            |                                        |                    |            |             |        |               |          |
| View Profile          | View Insurance Edit        | Copies To Series Info Patier           | nt Data Manual AUC | Launch AUC | Close Save  | 2      | \$ <b>6</b> 0 | !        |

Ancillary > Imaging > Technologist Desktop > New Order > Imaging AUC

#### Monitoring Utilization & Deficiencies

The Imaging AUC Deficiency report was enhanced to include utilization information as well as deficiencies. Selection criteria includes:

- Service date range
- Restrict to categories and Restrict to facility
- Restrict to registration types
- Restrict to financial classes
- Restrict to provider(s)
- Include orders with specific modifier(s) or no modifiers
- Restrict to AUC entry type
  - **CDSM:** Orders placed in MEDITECH using the NDSC integrated solution
  - Manual entry: Orders placed outside of MEDITECH where AUC values are manually entered on the order
  - Exception: Orders where AUC was bypassed due to significant hardship
  - **Other Vendor:** Orders placed in an Other Vendor system interfaced into MEDITECH with AUC values
  - **Entered without AUC:** Orders eligible for AUC-checking where the provider did not complete the AUC consultation.

#### Clinical > Reports > Ordering > Imaging AUC Deficiency and Utilization Report

| M AUC Deficiency and Utilization Report - HIM Dept: AHIM/Facility: ACUTE (MTUNV615/T6.1.5F/T6.1.5F/US) - Meditech, Joseph Jr (Papale, Michael) [EDT] |                                                                                            |                                                                           |    |  |  |  |  |  |
|----------------------------------------------------------------------------------------------------|--------------------------------------------------------------------------------------------|---------------------------------------------------------------------------|----|--|--|--|--|--|
|                                                                                                    | *From Service Date<br>*Thru Service Date                                                   | 06/12/2020<br>06/20/2020                                                  |    |  |  |  |  |  |
| Restrict to Category<br>Imaging Appropriateness MRI<br>Imaging Appropriateness CT<br>Imaging Appropriateness XR<br>Imaging Appropriateness US        |                                                                                            | Restrict to Facility                                                      |    |  |  |  |  |  |
| Restrict to Registration                                                                                                    | Гуре                                                                                       | Restrict to Financial Class                                               |    |  |  |  |  |  |
| Restrict to Provider                                                                                                    | <b>`</b>                                                                                   | Include Orders With No Modifier  Yes O No O Only Restrict to AUC Modifier |    |  |  |  |  |  |
|                                                                                                    | Restrict to A     CDSM     Manual Entry     Exception     Other Vendor     Entered without | UC Entry Type<br>ut AUC                                                   |    |  |  |  |  |  |
|                                                                                                    |                                                                                            | ok                                                                        | )? |  |  |  |  |  |

MEDITECH - 13 of 30 Last Updated: May 13, 2021

#### Clinical > Reports > Imaging AUC Deficiency and Utilization Report

| T6.1.5F      | 6.1.5F Imaging Appropriate Use Criteria Deficiency and Utilization Report Page: 1 of 2 |                   |                |            |                |              |          |                |                  |                                         |                                                                                                    |  |
|--------------|----------------------------------------------------------------------------------------|-------------------|----------------|------------|----------------|--------------|----------|----------------|------------------|-----------------------------------------|----------------------------------------------------------------------------------------------------|--|
| One Medit    | ech Circ                                                                               | cle               |                |            |                |              |          |                | Date:            | 07/23/2020 3                            | :59 pm                                                                                                    |  |
| Westwood,    | MA 0909                                                                                | 90                |                |            | Service Dates: | 06/12/2020 - | 06/20/2  | 020            | User:            | Meditech, Jose                          | eph Jr                                                                                                    |  |
| Servic       | e                                                                                      |                   |                |            |                |              |          |                | Patient          |                                         |                                                                                                    |  |
| Date         | Time                                                                                   | Category          | OM Order Num   | ber Status | Order Doctor   |              | Facility | Modifier       | Name             | Pri                                     | im. Fin. Class                                                                                                  |  |
|              |                                                                                        | Procedure         |                | Priority   | Phone #        | Order Source |          | AUC Entry Type | DOB State        | is Account #                            | Unit #                                                                                                    |  |
| 06/12/2020   |                                                                                        | IACT.RAD          | 200612-1105136 | 80 Logged  | Earp, Kevin    |              | ACUTE    | MG             | WALLACE, ELI     | MCF                                     | L                                                                                                    |  |
|              |                                                                                        | UNMAPPED. IACT.F  | RAD            | Stat       |                | PROVIDER     |          | Exception      | 08/08/1980 ADM 1 | N AC0000063574                          | MR00039141                                                                                                    |  |
| Erro         | rs: Proce                                                                              | dure not mapped t | to CDSM        |            |                |              |          |                |                  |                                         |                                                                                                    |  |
|              |                                                                                        |                   | 000614-0541500 |            | Para Pará -    |              |          | 14             | DODTLY DIGUIDD   |                                         |                                                                                                    |  |
| 06/14/2020 7 | :41 am                                                                                 | TACT.RAD          | 200614-0741532 | 207 Logged | Earp, Kevin    |              | ACUTE    | MH .           | PORTLY, RICHARD  | HCF                                     |                                                                                                    |  |
|              |                                                                                        | IAREADWW.IACT.P   | CAD            | Stat       |                | PROVIDER     |          | Exception      | 06/25/1940 REG C | LI AC0000063760                         | MR00039247                                                                                                    |  |
| 06/14/2020 8 | :11 am                                                                                 | IACT.RAD          | 200614-0812304 | 69 Verifie | d Earp,Kevin   |              | ACUTE    | МН             | PORTLY, RICHARD  | MCF                                     | L                                                                                                    |  |
|              |                                                                                        | IAHEADWO.IACT.F   | RAD            | Urgent     |                | PROVIDER     |          | Exception      | 06/25/1940 SCH 0 | LI AC0000063761                         | MR00039247                                                                                                    |  |
|              |                                                                                        |                   |                |            |                |              |          |                |                  |                                         |                                                                                                    |  |
| 06/14/2020 8 | :42 am                                                                                 | IAMRI.RAD         | 200614-0843397 | 35 Logged  | Earp, Kevin    |              | ACUTE    | MH             | PORTLY, VANESSA  | MCF                                     | L Contraction of the second second second second second second second second second second second second second |  |
|              |                                                                                        | IABRAINWO.IAMRI   | L.RAD          | Stat       |                | PROVIDER     |          | Exception      | 02/15/1941 REG 0 | LI AC0000063763                         | MR00039248                                                                                                    |  |
| 06/14/2020 8 | - 52                                                                                   | TAMPT PAD         | 200614-0852525 | 56 Logged  | Farn Farin     |              | ACTIVE   | MH             | DOPTLY TYLED     | MCT                                     |                                                                                                    |  |
| 00/14/2020 0 |                                                                                        | TIRDITNES TIMPT   | Pan            | Seat       | Datpykevin     | PROVIDER     | ACULE    | Excention      | 08/08/1940 PFG 0 | LT \$C0000062764                        | MB00029249                                                                                                    |  |
|              |                                                                                        |                   |                | 5010       |                | 1101101      |          | Lacepoint.     | 00,00,1510 120 0 | 22 200000000000000000000000000000000000 |                                                                                                    |  |
| 06/14/2020 8 | :53 am                                                                                 | IAMRI.RAD         | 200614-0853524 | 57 Logged  | Earp, Kevin    |              | ACUTE    | мн             | PORTLY, TYLER    | MCF                                     | L                                                                                                    |  |
|              |                                                                                        | IABRAINWO.IAMRI   | .RAD           | Urgent     |                | PROVIDER     |          | Exception      | 08/08/1940 REG 0 | LI AC0000063764                         | MR0 003 924 9                                                                                                   |  |
|              |                                                                                        |                   |                |            |                |              |          |                |                  |                                         |                                                                                                    |  |
| 06/14/2020 9 | :00 am                                                                                 | IAMRI.RAD         | 200614-0901305 | 03 Logged  | Earp, Kevin    |              | ACUTE    | MH             | PORTLY, TYLER    | MCF                                     | L                                                                                                    |  |
|              |                                                                                        | IABRAINWO.IAMRI   | I.RAD          | Stat       |                | PROVIDER     |          | Exception      | 08/08/1940 REG 0 | LI AC0000063764                         | MR00039249                                                                                                    |  |
| 06/14/2020 9 | - 00                                                                                   | TAMPT PAD         | 200614-0901205 | ing Logged | Farn Levin     |              | ACUTE    | мн             | DOPTLY, TYLED    | MCE                                     |                                                                                                    |  |
| 00,24/2020 5 | Am                                                                                     | TARDATINE TAND    | 200014-0901803 | Uncent     | Dalpykevin     | PROVIDER     | aco ili  | Furentin       | 08/08/1940 PFC 0 | TT 3 C0000062764                        | MB00028248                                                                                                    |  |
|              |                                                                                        | LAPRALIES . LARKI |                | ordeno     |                | EROVIDER     |          | Exception      | 00/00/1940 REG ( | LI ACCOUCES/64                          | 100003249                                                                                                    |  |
| 06/14/2020 6 | -25 nm                                                                                 | TAMRT RAD         | 200614-1827511 | 42 Logged  | Earn.Kevin     |              | ACTITE   | мн             | VALEN, ROMAN     | MCF                                     |                                                                                                    |  |

#### **Setup** MIS Clinical Parameters

Query fields for *Claim Modifier* and *Vendor G-Codes* are available in the list of CDSM queries. New queries for the *Claim Modifier* and *Vendor G-Code* should be created and added to the fields to facilitate the manual entry of AUC values. Once defined, the query mnemonics cannot be changed. If necessary, edits can be made to the group responses. The <u>AUC</u> <u>Claims Processing Requirements Guide</u> available on CMS.gov can be referenced for details on the vendor g-codes and Adherence Modifier values.

The *Extreme Circumstances Bypass AUC* parameter was added to allow for the significant hardship exception of extreme and uncontrollable circumstances. This field looks to the MIS Facility Dictionary, and is restricted to non-ambulatory facilities. When a facility is defined in the parameter, AUC-checking is bypassed for that facility, and the MD modifier and descriptor are automatically added to the order. This functionality applies to users with access to Check CDSM only.

MIS Parameters (M-AT) - HIM Dept: AHIM (MTUNV615/T6.1.5F/T6.1.5F.US) - Meditech,Joseph Jr (Papale,Michael) [EDT]  $\times$ Last Edit: 07/21/2020 1:43 pm Coding Acceptable Use General Direct Clinical Default Patient's Facility for Referral Lookup No Imaging Appropriate Use Criteria **CDSM** - Queries Claim Modifier CDSMCL Vendor G-code CDSMVENG Vendor Name CDSMVENN ID CDSM.ID Appropriateness CDSM, APPR Score CDSM.SCORE Override Reason CDSM.REASON Reason For Exam - Queries ITS.COMMENT Edit ITS.REASON ITS.TEAM ~ + × Extreme Circumstances Bypass AUC ACUTE 1 **Clinical Facility** ACUTE 1 Acute Ambulatory ~ Imaging Appropriate Use Criteria Enable for Applications AMB Cancel Save ? 💽 🖓 🗊 History

Info Systems > MIS > Dictionaries > MIS Parameters (M-AT)

A new ED Priority Exceptions parameter was added to allow for the Emergency Exception. This field is available to be defined for non-ambulatory facilities and looks to the ED Priority Dictionary.

When an ED priority is defined, the AUC check is suppressed and the MA modifier and descriptor are automatically added to the AUC-eligible order. This applies to users with access to Check CDSM as well as users without access to Check CDSM.

| MIS Parameters (M-AT) - HIM Dept: AHIM (MTUNV615/T6.1.5F/T6.1.5F.US) - Meditech,Joseph Jr (Papale,Michael) [EDT] |     | - □                    | × |
|----------------------------------------------------------------------------------------------------|-----|------------------------|---|
| Last Edit: 07/21/2020 1:43                                                                                       | pm  |                        |   |
| ITS.TEAM     •       Extreme Circumstances Bypass AUC     •       ACUTE 1     •                                  | ^   |                        |   |
| Clinical Facility                                                                                                |     |                        |   |
| Imaging Appropriate Use Criteria<br>Enable for Applications<br>AMB<br>ITS<br>OM                                  |     | View<br>Edit<br>Report |   |
| Clinical Emergency Dept Emergency Dept [ER] Include Financial Classes Blue Cross Blue Cross                      |     |                        |   |
| ED Priority Exceptions                                                                                           |     |                        |   |
| History Cancel Sa                                                                                                | ve) | ?@&                    |   |

Info Systems > MIS > Dictionaries > MIS Parameters (M-AT)

#### MIS Group Response Query

New Group Response queries should be created for claim modifiers and vendor g-code. An Optional type query is required for vendor name. The examples below were sourced from CMS.gov and abbreviations were applied where needed.

#### **Modifier Query**

A new group response query for modifier should be created. The group response entries are defined based on the adherence modifiers provided by CMS.

Info Systems > MIS > Dictionaries > Customer Defined > Group Response Dictionary

| M Group R | esponse Dictionary - HIM De | pt: AHIM (MTUNV615/T6.1.5F/T6.1. | 5F.US) - Medi | tech,Joseph              | Jr (Papale,Mich | ael) [EDT] |   |                           |      | - 0      | × |
|-----------|-----------------------------|----------------------------------|---------------|--------------------------|-----------------|------------|---|---------------------------|------|----------|---|
| CDSMCL    | - CDSM Claim Modifie        | r                                |               |                          |                 |            |   | Last Edit: 03/31/2020 3:3 | 5 pm |          |   |
|           |                             |                                  | Main          | Eleme                    | nts             |            |   |                           |      |          |   |
|           | Element Mnemonic            | *Element Name                    |               | Rank                     | Value           | Normal     | ^ |                           |      |          |   |
|           | MA                          | Emergent Condition               |               |                          |                 |            |   |                           |      |          |   |
|           | MB                          | Insufficient Internet            |               |                          |                 |            |   |                           |      |          |   |
|           | MC                          | EHR/CDSM Issue                   |               |                          |                 |            |   |                           |      |          |   |
|           | MD                          | Uncontrolled Circumstance        | 9             |                          |                 |            |   |                           |      |          |   |
|           | ME                          | Adheres to AUC                   |               |                          |                 | 1          | ~ |                           |      |          |   |
|           | Element Long Nar            | me                               |               |                          |                 |            |   |                           |      |          |   |
|           |                             |                                  |               |                          |                 |            |   |                           |      | /iew     |   |
|           |                             |                                  |               |                          |                 |            |   |                           | G    | lew      |   |
|           |                             |                                  |               |                          |                 |            |   |                           | Ē    | dit      |   |
|           | Mnemon                      | IC                               |               | E & M Coding Bullet Name |                 |            |   |                           |      | ) on ont |   |
|           |                             |                                  |               |                          |                 |            |   |                           | U.   | Report   |   |
|           |                             |                                  |               |                          |                 |            |   |                           |      |          |   |
|           |                             |                                  |               |                          |                 |            |   |                           |      |          |   |
|           | Document Comment Text       |                                  |               |                          |                 |            |   |                           |      |          |   |
|           |                             |                                  | ¥             |                          |                 |            |   |                           |      |          |   |
|           |                             |                                  |               |                          |                 |            |   |                           |      |          |   |
|           |                             |                                  | History       | )                        |                 |            |   | Cancel S                  | Save | ?@@6     |   |

#### Vendor G-Code Query

A new group response query should be created for vendor G code. The group response entries are defined based on the vendor G codes provided by CMS.

|             |                          |                                     |               |           | la (Deve e la Mielea) |           |   |                               |     |            | V |
|-------------|--------------------------|-------------------------------------|---------------|-----------|-----------------------|-----------|---|-------------------------------|-----|------------|---|
| Group Respo | onse Dictionary - HIM De | ept: AHIM (MTUNV615/16.1.5F/16.1.5F | .US) - Medite | cn,Josepn | Jr (Papale,Michae     | ei) [EDT] |   |                               | _   |            | X |
| CDSMVENG -  | CDSM Vendor G-(          | Code                                |               |           |                       |           |   | Last Edit: 04/15/2020 1:52 pm |     |            |   |
|             |                          |                                     |               |           |                       |           |   |                               |     |            |   |
|             |                          |                                     | Main          | Eleme     | nts                   |           |   |                               |     |            |   |
|             |                          |                                     |               |           |                       |           |   |                               |     |            |   |
| E           | Element Mnemonic         | *Element Name                       |               | Rank      | Value                 | Normal    | ^ |                               |     |            |   |
| GI          | 1001                     | eviCore Healthcare                  |               |           |                       |           |   |                               |     |            |   |
| GI          | 1002                     | MedCurrent                          |               |           |                       |           |   |                               |     |            |   |
| Gi          | 1003                     | Medicalis                           |               |           |                       |           |   |                               |     |            |   |
| GI          | 1004                     | Natl Dec Supp Co (NDSC)             |               |           |                       |           |   |                               |     |            |   |
| GI          | 1005                     | Natl Imaging Assoc                  |               |           |                       |           | ~ |                               |     |            |   |
| +           | x                        |                                     |               |           |                       |           |   |                               |     |            |   |
|             | Element Long Nar         | me                                  |               |           |                       |           |   |                               |     |            |   |
|             |                          |                                     |               |           |                       |           |   |                               |     |            |   |
|             | Descriptor Text          |                                     |               |           |                       |           |   |                               |     |            |   |
|             |                          |                                     |               |           |                       |           |   |                               |     |            |   |
|             |                          |                                     |               |           |                       |           |   |                               | 00  |            |   |
|             |                          |                                     |               |           |                       |           |   |                               | Vie | W          |   |
|             |                          |                                     |               |           |                       |           |   |                               | Ner | W          |   |
|             | Mnemon                   | lic                                 |               | E 8       | M Codina Bul          | let Name  |   | ^                             | Edi | it         |   |
|             |                          |                                     |               |           | the board ground      |           |   |                               | Rer | port       |   |
|             |                          |                                     |               |           |                       |           |   |                               |     |            |   |
|             |                          |                                     |               |           |                       |           |   |                               |     |            |   |
|             |                          | <i>.</i>                            |               |           |                       |           |   |                               |     |            |   |
|             | _                        |                                     |               |           |                       |           |   |                               |     |            |   |
|             | Docu                     | ument Comment Text                  | ^             |           |                       |           |   |                               |     |            |   |
|             |                          |                                     |               |           |                       |           |   |                               |     |            |   |
|             |                          |                                     |               |           |                       |           |   |                               |     |            |   |
|             |                          |                                     | _             |           |                       |           |   |                               |     |            |   |
|             |                          |                                     |               |           |                       |           |   |                               |     |            |   |
|             |                          |                                     | ~             |           |                       |           |   |                               |     |            |   |
|             |                          |                                     |               |           |                       |           |   |                               |     |            |   |
|             |                          |                                     |               |           |                       |           |   |                               |     |            |   |
|             |                          |                                     |               |           |                       |           |   |                               |     |            |   |
|             |                          |                                     |               |           |                       |           |   |                               |     |            |   |
|             |                          |                                     |               |           |                       |           |   |                               |     |            |   |
|             |                          |                                     |               |           |                       |           |   |                               |     |            |   |
|             |                          |                                     | $\frown$      |           |                       |           |   |                               |     |            |   |
|             |                          |                                     | History       |           |                       |           |   | Cancel Save                   | ?   | <b>@</b> © |   |

Info Systems > MIS > Dictionaries > Customer Defined > Group Response Dictionary

In the case where the CDSM vendor is not provided or does not appear on the list of vendor g-codes, the g-code of G1011 can be applied and the vendor name can be entered, or the response: "this is a new vendor" can be chosen.

#### Vendor Name (Unspecified G-Code/Vendor)

A new optional group response query should be created for Vendor name. The optional query allows users to free text in the vendor name or choose "this is a new vendor" from the associated group response.

| Group Response Dictionary - HIM Dept: AHIM | (UPD615/615.TESTF/615.TESTF) - (TEST 6. | 15) - MT,Meditech [EDT] | _      |                         |         | _      |              | ×  |
|--------------------------------------------|-----------------------------------------|-------------------------|--------|-------------------------|---------|--------|--------------|----|
| CDSM.VENDOR - CDSM Vendor                  |                                         |                         |        | Last Edit: 01/02/2019 1 | 1:52 am |        |              |    |
|                                            | Main                                    | Elements                |        |                         |         |        |              |    |
| Element Mnemonic<br>NEW This is            | *Element Name F<br>a new vendor         | Rank Value              | Normal |                         |         |        |              |    |
| + ×                                        |                                         |                         | ~      |                         |         |        |              |    |
| Element Long Name                          |                                         |                         |        |                         |         |        |              |    |
| Descriptor Text                            |                                         |                         |        |                         | (       | View   |              | N  |
| Mnemonic                                   |                                         | E & M Coding Bulle      | t Name | ^                       |         | Edit   |              |    |
|                                            |                                         |                         |        |                         |         | Report |              |    |
| Document Co                                | omment Text                             |                         |        |                         |         |        |              |    |
|                                            |                                         |                         |        |                         |         |        |              |    |
|                                            |                                         |                         |        | )                       |         |        |              |    |
|                                            |                                         |                         |        |                         |         |        |              |    |
|                                            | History                                 |                         |        | Cance                   | el Save | ?@     | 3 <b>(B)</b> | =! |

| Info Systems > MIS >  | Dictionaries > | Customer Defi | ined > Groun | Resnanse | Dictionary |
|-----------------------|----------------|---------------|--------------|----------|------------|
| inju systems - ivis - | Dictionunes >  | Customer Deji | neu > Group  | nesponse | Dictionary |

#### **Revenue Cycle: Required AUC Setup**

Prior to any setup in Revenue Cycle, it should be confirmed that the CDSM g-code and vendor name queries were created in MIS and attached to the MIS Clinical Parameters per the previously mentioned setup.

#### **Charge Description Master Parameters**

Define the vendor g-code and vendor name queries that were defined in the MIS Customer Parameters. When the AUC Claim Type is set up, the Claim programs references these queries to report the AUC data in the appropriate claim fields.

**Note:** Vendor name is only needed if reporting g-code G1011.

Financial > Patient Accounting > Dictionaries > Batch > Code Support > Charge Description Master Parameters > Txn Queries > AUC Imaging

| M Charge Description Master Parameters - (MTUNV615/T6.1.5F/T6.1.5F.US) - Meditech,Joseph Jr [EDT]                     | -            |     | × |
|----------------------------------------------------------------------------------------------------|--------------|-----|---|
| Last Edit: 07/31/2020 1:59 pm                                                                                         |              |     |   |
| (Special Codes) (Txn Queries) (Charge Rejections) (Physician Billing) (Facility)<br>(General) (Therapy) (AUC Imaging) |              |     |   |
| Transaction Queries sent from Other Applications                                                                      |              |     |   |
| AUC for Advanced Diagnostic Imaging Queries<br>Vendor G-Code CDSMVENG<br>Vendor Name CDSMVENN                         |              |     |   |
|                                                                                                    |              |     |   |
|                                                                                                    |              |     |   |
|                                                                                                    | View         | 1   |   |
|                                                                                                    | Edit<br>Repo | ort |   |

Ensure the standard Charge Transaction Modifier Queries are defined in the Charge Description Master Parameters using the standard values of MDN.MOD1 - MDN.MOD5.

\*MEDITECH Specialist will confirm MIS Toolbox NPR Parameters match the standard queries as defined below.

Financial > Patient Accounting > Dictionaries > Batch > Code Support > Charge Description Master Parameters > Txn Queries > General

| Charge Description Master Parameters - (MTUNV615/T6.1.5F/T6.1.5F/US) - Meditech, Joseph Jr [EDT] - |                                                                                                    |               |                               |                |         |  |  |  |  |
|----------------------------------------------------------------------------------------------------|----------------------------------------------------------------------------------------------------|---------------|-------------------------------|----------------|---------|--|--|--|--|
|                                                                                                    |                                                                                                    |               | Last Edit: 08/2               | 7/2020 4:22 pm |         |  |  |  |  |
| (Special Codes) Txn Q                                                                              | (Special Codes) Txn Queries (Charge Rejections) (Physician Billing) (Facility)<br>General (Therapy) (AUC Imaging) |               |                               |                |         |  |  |  |  |
| Transaction Queries sent from Other Applications                                                   |                                                                                                    |               |                               |                |         |  |  |  |  |
|                                                                                                    | Charge Transaction Queries                                                                                        |               |                               |                |         |  |  |  |  |
| Duration                                                                                           | BAR.DURATIO                                                                                                    | N             |                               |                |         |  |  |  |  |
| Ambulance Point of Origin Zip                                                                      | AMBZIP1                                                                                                    |               |                               |                |         |  |  |  |  |
| Chain of Custody                                                                                   | CUS                                                                                                    |               |                               |                |         |  |  |  |  |
| Single Dose Vial Wasted                                                                            | MEDI.WASTE                                                                                                    |               |                               |                |         |  |  |  |  |
| Multi Dose Vial Used                                                                               | MEDI.NWASTI                                                                                                    | E             |                               | -              |         |  |  |  |  |
| Performing LAB Site                                                                                | LAB SITE                                                                                                    |               |                               | )              |         |  |  |  |  |
|                                                                                                    | Medical Neces                                                                                                    | ssity Oueries |                               |                |         |  |  |  |  |
| Valid Diagnosis                                                                                    | MDN.VALIDCD                                                                                                    | )             |                               | -              |         |  |  |  |  |
| Patient Signed ABN Waiver                                                                          | MDN.PTSIGN2                                                                                                    | 2             |                               |                |         |  |  |  |  |
| ABN Comment                                                                                        | MDN.ABNCOM                                                                                                    | 1             |                               | J              | (View   |  |  |  |  |
| Charge Transaction Modifier Ou                                                                     | eries                                                                                                    | Charg         | Transaction Diagnosis Queries |                | Edit    |  |  |  |  |
| Ouery 1 MDN MOD1                                                                                   | Ouery 1 MDN MOD1                                                                                                  |               |                               | _              | Report  |  |  |  |  |
| Ouery 2 MDN.MOD2                                                                                   |                                                                                                    | Query 2       | DIAGNOSIS                     |                | (Report |  |  |  |  |
| Ouery 3 MDN.MOD3                                                                                   | Ouery 3 MDN.MOD3                                                                                                  |               |                               |                |         |  |  |  |  |
| Query 4 MDN.MOD4                                                                                   | Query 4                                                                                                    |               |                               |                |         |  |  |  |  |
| Query 5 MDN.MOD5                                                                                   |                                                                                                    | · · · ·       |                               |                |         |  |  |  |  |

#### Customer-Defined Screen (CDS) Setup & Batch Entry Requirements:

This following guide outlines the setup in Patient Accounting to create the Customer Defined Screens that contain the CDSM G-Code and Vendor Name queries, and how to appropriately capture the AUC data in batches and transactions, which will be reported on your claims.

#### **CDS** Creation

Two screens will need to be created to which both of the queries will need to be attached (CDSMVENG/CDSMVENN), one CDS for the BAR Account Transactions Record and one CDS for the BAR Batch Transactions Record.

#### Screen Setup - BAR Account Transactions Record:

Info Systems > MIS > Dictionaries > Custom Defined Data > Screen Dictionary > Main

| Screen Dictionary - HIM Dept: AHIM (MTUNV615/T6.1.5F/T6.1.5F.US) - Meditech, Joseph Jr [EDT] |                                                 |    |     |  |  |  |  |  |
|----------------------------------------------------------------------------------------------|-------------------------------------------------|----|-----|--|--|--|--|--|
| AUC BAR ACCT - AUC CDSM BAR ACCT Last Edit: 06/11/2020 9:48 am                               |                                                 |    |     |  |  |  |  |  |
| Main                                                                                         | Screen Definitions)(Preview Edit)(Preview View) |    |     |  |  |  |  |  |
| Screen AUC I                                                                                 | Screen AUC BAR ACCT                             |    |     |  |  |  |  |  |
| Mnemonic                                                                                     | AUC BAR ACCT                                    |    |     |  |  |  |  |  |
| *Active                                                                                      | Yes 🔽                                           |    |     |  |  |  |  |  |
| *Name                                                                                        | AUC CDSM BAR ACCT                               |    |     |  |  |  |  |  |
| Data Record                                                                                  | Bar Account Transactions                        |    |     |  |  |  |  |  |
| Menu/Procedu                                                                                 | re Access allowable to edit                     |    |     |  |  |  |  |  |
|                                                                                              |                                                 |    |     |  |  |  |  |  |
|                                                                                              |                                                 |    | lew |  |  |  |  |  |
|                                                                                              |                                                 | LE | dit |  |  |  |  |  |

| een Dictionary - HIM Dept:           | AHIM (MTUNV615/T6.             | 1.5F/T6.1.5F.US) - Medite | ech,Joseph Jr [EDT] |                      |                 |                | _           |     | > |
|--------------------------------------|--------------------------------|---------------------------|---------------------|----------------------|-----------------|----------------|-------------|-----|---|
| BAR ACCT - AU                        | C CDSM BAR A                   | сст                       |                     |                      | Last Edit: 06/1 | 1/2020 9:48 am |             |     |   |
|                                      |                                | Main Scree                | en Definitions) Pre | view Edit) Preview V | 'iew)           |                |             |     |   |
| *Type o                              | of Block                       | New Row                   |                     | Block Label          | *Block Style    | <u>^</u>       |             |     |   |
| Single Response                      | e Queries                      | Yes                       | AUC CDSM Info       |                      | Attached        |                |             |     |   |
|                                      |                                |                           |                     |                      |                 | <b>~</b>       |             |     |   |
| On Entry Rule                        | e                              |                           |                     |                      |                 |                |             |     |   |
|                                      |                                |                           |                     |                      |                 |                |             |     |   |
| Text                                 |                                |                           |                     |                      |                 |                |             |     |   |
| Print                                |                                |                           |                     |                      |                 |                |             |     |   |
| *Type<br>Query                       | Query<br>CDSMVENG              | CDSM Ve                   | ndor G-Code         | Text                 | Lines           | ^              | Viev        | N   |   |
| Query                                | CDSMVENN                       | CDSM Ve                   | ndor Name (opt)     |                      |                 |                | New<br>Edit | /   |   |
|                                      |                                |                           |                     |                      |                 |                | Rep         | ort |   |
|                                      |                                |                           |                     |                      |                 | ×              |             |     |   |
| Default                              | tring                          |                           |                     |                      |                 |                |             |     |   |
| Default R                            | Default String<br>Default Rule |                           |                     |                      |                 |                |             |     |   |
| Editable Ye<br>Editable Rule         |                                | es                        |                     |                      |                 |                |             |     |   |
| Required Rule                        |                                | lo                        |                     |                      |                 |                |             |     |   |
| Suppress                             |                                | lo                        |                     |                      |                 |                |             |     |   |
| Suppress Rule<br>Valid Response Rule |                                |                           |                     |                      |                 |                |             |     |   |
| On Chang                             | e Rule<br>Change Rule          |                           |                     |                      |                 |                |             |     |   |

The above setup needs to be repeated for the BAR Batch Transactions Record.

#### Attaching the CDS to the Charge Category Dictionary & Charge Description Master (CDM)

After the creation of the two CDSs, both need to be attached in either the Charge Category Dictionary or CDM. When defined at the Charge Category level, the CDS is available for all charge codes with this charge category.

The queries display on all the charges for this category, and allow for entering and editing. Otherwise, the CDSs are defined on specific charge codes in the CDM.

 Financial > Patient Accounting > Dictionaries > Batch > Code Support > Charge Category Dictionary > Requirements

 Charge Category Dictionary - (MTUNV615/T6.1.5F/T6.1.5F/T6.1

| 32x - Radiology - Diagnostic                                              |                                                                           | Last Edit           | : 09/02/2020 12:48 pm |  |  |  |
|---------------------------------------------------------------------------|---------------------------------------------------------------------------|---------------------|-----------------------|--|--|--|
| (Main) (Re                                                                | equirements                                                               |                     |                       |  |  |  |
| Customer Def                                                              | fined Screen                                                              |                     |                       |  |  |  |
| *Batch Screen AUC CDSM BAR Batch Txn<br>*Account Screen AUC CDSM BAR ACCT | *Batch Screen AUC CDSM BAR Batch Txn<br>*Account Screen AUC CDSM BAR ACCT |                     |                       |  |  |  |
| Requir                                                                    | rements                                                                   |                     |                       |  |  |  |
|                                                                           |                                                                           | Suppress<br>Warning |                       |  |  |  |
| Performing Provider                                                       | O Rejection O Account Check                                               |                     |                       |  |  |  |
| Use ER Provider as Performing Provider                                    | O Rejection O Account Check                                               |                     |                       |  |  |  |
| Ordering/Referring Provider                                               | ○ Rejection ○ Account Check                                               |                     |                       |  |  |  |
| Supervising Provider                                                      | Rejection O Account Check                                                 |                     |                       |  |  |  |

Customer-Defined Screens are also defined at the charge code level in the CDM on the Txn Detail Tab; *Customer-Defined Screen* field. Charge codes with the CDSs defined here display the queries and allow for entering and editing.

## Financial > Patient Accounting > Dictionaries > Batch > Code Support > Charge Description Master Dictionary > Txn Detail

| 32002130 - Contrast X-Ray Spine                                                                                                    | Last Edit: 07/31/2020 3:07 pm |
|----------------------------------------------------------------------------------------------------|-------------------------------|
| (Main)(Prices)(GL Data)(Txn Detail)(Claims)(Reimbursement)(Phys Fee Sch)                                                                                                    | Components                    |
| Facility        Active ^         ACUTE 1       Yes         Acute       Yes         Acute       Yes         Ambulatory       Yes         Behavioral Health       Yes         Critical Access Hospital       Yes         *Charge Amount Editable       Yes         *Eligible for Client Discount       Yes         Customer Defined Screen         *Batch Screen       AUC CDSM BAR Batch Txn |                               |
| *Account Screen AUC CDSM BAR ACCT                                                                                                    | View                          |
| Requirements                                                                                                    | Suppress Edit                 |
| <ul> <li>Performing Provider</li> <li>Rejection</li> <li>Account Check</li> <li>Use ER Provider as Performing Provider</li> <li>Rejection</li> <li>Account Check</li> <li>Ordering/Referring Provider</li> <li>Rejection</li> <li>Account Check</li> <li>Supervising Provider</li> <li>Rejection</li> <li>Account Check</li> </ul>                                                          |                               |

**NOTE:** Ensure the Transaction Detail Requirement "Ordering/Referring Provider" is selected for all imaging charges in the Charge Description Master dictionary or for all imaging charge Revenue Codes in the Charge Category dictionary.

 $\sim$ 

#### **Batch Entry**

Once the setup of the CDSs is complete, they are available for use during charge entry; either through the Batch Desktop or through using Quick Transactions in the Patient Accounting Desktop.

After a charge is posted to an account using either of these posting methods, the queries can be accessed and updated if needed through the Txn Detail Routine of the Patient Accounting Desktop.

See an example of charge entry using Quick Transactions in the Patient Accounting Desktop with the newly available CDSs and queries below.

|                                                                     | _            |                   | Post Char                | ge                   |                     |                        |  |
|---------------------------------------------------------------------|--------------|-------------------|--------------------------|----------------------|---------------------|------------------------|--|
|                                                                     |              | Journal CHG ITS   |                          | tal Amount<br>270.00 | Total Quantity<br>1 |                        |  |
| *Service Date<br>07/31/2020                                         | Service Time | Rev Site/Perf Loc | *Charge Code<br>32002130 | *Qty                 | *Amount<br>270.00   | Total Amount<br>270.00 |  |
| + ×                                                                 |              |                   | л<br>                    |                      |                     |                        |  |
| Description<br>Comment<br>Medical I<br>Signed ABN<br>Valid Diagnosi | Necessity    | Spine             |                          |                      |                     |                        |  |
| ABN Comment                                                         |              |                   | Customer Define          | d Query              |                     |                        |  |
|                                                                     |              | AL                | JC CDSM Info             |                      |                     |                        |  |
| CDSM Vendor                                                         | G-Code (Opt) |                   |                          |                      |                     |                        |  |

#### **Revenue Cycle: Claim Setup**

#### **Claim Data Set Creation**

Two data sets need to be created to be attached to the Claim Format and can also be utilized with Account Checks. The first data set is the AUC HCPCS/CPT list. This is a list of HCPCS/CPT codes that need to report the AUC modifier and the g-code.

The second data set is the AUC modifier list. This should contain the MA, MB, MC, MD, ME, MF, MG, MH, and QQ modifiers that are referenced by the claim for the AUC modifier placement.

#### *Financial > Patient Accounting > Dictionaries > Claim > Claim Data Set Dictionary*

| Claim Data Set Dictionary | - (MTUNV615/T6.1.5F/T6.1.5F.US) - Meditech,Joseph Jr [EDT]                         |                                | >          |
|---------------------------|------------------------------------------------------------------------------------|--------------------------------|------------|
| AUC CPTS - AUC C          | CPT Codes                                                                          | Last Edit: 06/11/2020 11:35 am |            |
|                           | Claim Data Set AUC CPTS<br>Mnemonic AUC CPTS<br>*Active Yes<br>*Name AUC CPT Codes |                                |            |
|                           | *Type List<br>Use Dictionary<br>Panel Code                                         |                                |            |
|                           | Data Values                                                                        |                                |            |
|                           | 70496<br>72193<br>74177<br>76498                                                   |                                | iew<br>ew  |
|                           |                                                                                    |                                | dit        |
|                           | From         *Thru           70542         70551           70555         70555     |                                | epore      |
|                           | 71550         71552           72141         72149                                  |                                |            |
|                           |                                                                                    |                                |            |
| Claim Data Set Dictionary | - (MTUNV615/T6.1.5F/T6.1.5F.US) - Meditech,Joseph Jr [EDT]                         |                                |            |
| AUC MODS - AUC            | Modifiers                                                                          | Last Edit: 06/11/2020 11:32 am |            |
|                           | Claim Data Set AUC MODS<br>Mnemonic AUC MODS<br>*Active Yes<br>*Name AUC Modifiers |                                |            |
|                           | *Type List<br>Use Dictionary<br>Panel Code                                         |                                |            |
|                           | Data Values<br>MA<br>MB<br>MC<br>MD<br>ME                                          |                                | iew<br>lew |
|                           | Data Value Ranges                                                                  |                                | eport      |
|                           | From Thru                                                                          |                                |            |
|                           |                                                                                    | V                              |            |

#### Claim Format Dictionary - Main Screen

To report AUC information on the claim, the AUC For Imaging Claim Type needs to be selected on the Main screen of the Claim Format Dictionary. This enables the fields on the Claim Type fields tab.

| Financial > Patient Accounting > Dictionaries > | Claim > Claim Format Dictionary |
|-------------------------------------------------|---------------------------------|
|-------------------------------------------------|---------------------------------|

| Claim Format Dictionary - (MTUNV615/T6.1.5F/T6.1.5F.US) - Meditech,Joseph Jr [EDT] | – 🗆 X      |
|------------------------------------------------------------------------------------|------------|
| EIMCRO - 837 Inst Medicare Outpatient Last Edit: 10/07/20                          | 19 8:54 am |
| Main Claim Checks (Fields Detail Codes Claim Type Fields Custom Type Fields        |            |
| Claim Format EIMCRO                                                                |            |
| Mnemonic EIMCRO                                                                    |            |
| *Active Yes                                                                        |            |
| *Name 837 Inst Medicare Outpatient                                                 |            |
| Claim Program 837 Institutional 5010 EDI                                           |            |
| *Generation Group 837 Institutional Claims                                         |            |
| Suppress Expected Payments No                                                      |            |
| *Effective Date Event Calendar Date                                                |            |
| Effective Date                                                                     | View       |
| 11/01/2014                                                                         | New        |
|                                                                                    | Edit       |
|                                                                                    | Report     |
|                                                                                    |            |
| Ambulance Inpatient Medicare B Mother and Baby                                     |            |
| Ambulatory Inpatient Rehabilitation Information                                    |            |
| ✓ AUC for Imaging ✓ Institutional                                                  |            |
| Codes Laboratory Outpatient                                                        |            |
| ✓ Critical Access □ Leave Of Absence □ Secondary Provider IDs                      |            |
| ESA/ESRD Medicare RHC/FQHC Skilled Nursing                                         |            |
| □ Inpatient                                                                        |            |
| Claim Status Request                                                               |            |
| Queue Claim Status Request O Auto O Manual O No                                    |            |

#### Claim Type Fields

Once the AUC for Imaging Claim Type is available, the following fields are made available:

- AUC HCPCS/CPT List: Define the data list created above that needs to report the AUC modifier and g-code. The g-code reports on a separate service line. The claim only reports AUC data for HCPCS/CPT codes found in this list.
- AUC Modifier List: Define the data list created above of the AUC Modifiers that will be referenced by the claim for the AUC modifier placement. The modifier reports on the same line with the imaging service charge. Claim programs only report a g-code line for HCPCS/CPT codes defined in the AUC HCPCS/CPT list when the modifiers ME, MF, and MG are reported on the imaging procedure service line.
- **Modifier Placement:** The options include *Beginning* or *End*. This controls where to place the AUC modifiers in relation to any other modifiers on the imaging charge.
- Revenue Code for G-Code (Institutional/UB 04 Only): The options include Use Imaging Proc Rev Code or Use Rev Code ending in 9.
  - Use Imaging Proc Rev Code: Print the g-code on a service line using the same Rev code as the imaging procedure code.
  - **Use Rev Code ending in 9:** Print the g-code on a service line using a Rev code associated to the imaging procedure category ending in 9.

- **Charge Amount for G-Code:** Options include \$0.00 or \$0.01. This controls the dollar amount associated with the g-code on the claim.
  - Medicare Institutional claims require \$0.01 to report on the service line reporting the g-code.
- Include G-Code Amount in Claim Total: Options include Yes or No. Yes will add penny amounts to the claim total amount. This is not reflected on the accounts total charges. No will exclude any dollar amount associated with the g-code from the claim total amount. This should be set depending on if your clearinghouse or MAC wants the penny charge associated with the g-code line to be included on the claim total charge amount or not.

| Claim Format Dictionary - (MTU) | NV615/T6.1.5F/T6.1.5F.US) - Meditech,Joseph Jr [EE | <b>л</b> ] |                                   |                               |     |      | × |
|---------------------------------|----------------------------------------------------|------------|-----------------------------------|-------------------------------|-----|------|---|
| EIMCRO - 837 Inst Mee           | dicare Outpatient                                  |            |                                   | Last Edit: 10/07/2019 8:54 am |     |      |   |
|                                 | Report Relationship Code as Self Relation Map      | elf        | ⊖ Yes                             |                               | Ĩ   |      |   |
|                                 | Drug                                               | j Informat | tion                              |                               |     |      |   |
|                                 | Report by  Charge Category  Subcategory            |            |                                   |                               |     |      |   |
|                                 | Cha                                                | arge Cated | yory                              |                               |     |      |   |
|                                 | 051x                                               | 5 .        |                                   |                               |     |      |   |
|                                 |                                                    |            |                                   |                               |     |      |   |
|                                 |                                                    |            |                                   |                               |     |      |   |
|                                 |                                                    |            |                                   |                               |     |      |   |
|                                 | Report Single Dose Vial Waste                      | O Yes      | No                                |                               |     |      |   |
|                                 | Single Dose Rev Codes                              |            |                                   |                               | Vie | ew   |   |
|                                 | Exclude HCPCS/CPT Codes<br>Split Dollar Amount     | Ves        | No                                |                               | Ne  | W    |   |
|                                 | Report Zero Waste                                  | O Yes      | No                                |                               | Ed  | it   |   |
|                                 | Round Vial Waste                                   |            |                                   |                               | Re  | port |   |
|                                 | Report Multi Dose Vial Use                         | O Yes      | ) No                              |                               |     |      |   |
|                                 | Multi Dose Rev Codes                               |            |                                   |                               |     |      |   |
|                                 | Round Vial Use                                     |            |                                   |                               |     |      |   |
|                                 | Critical Access                                    |            |                                   |                               |     |      |   |
|                                 | Swing Bed Account Types                            |            |                                   |                               |     |      |   |
| [                               | Appropriate Use Criteri                            | a for Adva | nced Diagnostic Imaging           |                               |     |      |   |
|                                 | AUC HCPCS/CPT List                                 |            | AUC CPT Codes                     |                               |     |      |   |
|                                 | AUC Modifier List                                  |            | AUC Modifiers                     |                               |     |      |   |
|                                 | Revenue Code for G-Code                            |            | LING<br>Use Imaging Proc Rev Code |                               |     |      |   |
|                                 | Charge Amount for G-Code                           |            | ○ 0.00 • 0.01                     |                               |     |      |   |
|                                 | Include G-Code Amount in Clai                      | m Total    | ● Yes ○ No                        |                               |     |      |   |
|                                 |                                                    |            | 2                                 | ×                             |     |      |   |

Financial > Patient Accounting > Dictionaries > Claim > Claim Format Dictionary

### **Revenue Cycle: Optional AUC Functionality & Setup**

#### Account Checks: AUC VENDOR NAME

- This check fails if an AUC g-code exists from the Data List without an associated Vendor name. (The Data List should only need to include G1011).
- This check can also be used as a Value Check to return the value of the Vendor Name from the AUC Vendor Name query. This may be needed on the 1500-12 claim form.
- For both the g-code and Vendor Name queries, the check looks at the AUC Imaging transaction-level queries as defined in the Charge Description Master Parameters.
- This can be used as a UR, Proration, Claim, or Value Check.

#### ALT MOD REQ QRY

- This check fails if a charge has both an Alt Code and Modifier from the Data Lists, but no value for the defined Txn Query.
- This check can be used to ensure that an AUC Imaging Charge with modifier ME, MF, or MG has a g-code.
- This can be used as a UR, Proration, or Claim Check.

#### TXN REQ MOD

- This existing account check fails if a charge transaction is missing a modifier.
- This check can be used to ensure that an AUC Imaging Charge has an AUC modifier.

#### **Claim Output**

Once the above setup is completed and claims are generated, the following information reports on claims:

**Note:** The Ordering Provider's NPI will only generate if the "Ordering/Referring Provider" Transaction Detail requirement is selected for all imaging charges in the Charge Description Master dictionary or for all imaging charge Revenue Codes in the Charge Category dictionary.

#### 837 Institutional & 837 Professional Claims

- The Imaging Charge Procedure and Modifier prints on the 2400/SV2 loop and segment.
- The AUC G-Code prints on a separately created 2400/SV2 loop and segment with the g-code as the procedure code, if the imaging charge procedure has a modifier of ME, MF, or MG.
- On an 837 Institutional Claim, the Ordering Provider's NPI number prints in the 2300/K3 segment.
  - **AUC:** Represents the program.
  - **LX:** Represents the service line of the imaging procedure.
  - **DK:** Represents the Ordering Provider's NPI.
- On a 837 Professional Claim, the Ordering Provider's NPI prints in the 2420E/NM1 loop and segment.
- The rest of the information that reports, such as the charge amount and modifier placement, depends on the settings of the AUC for Imaging Claim Type within the Claim Format.

Below, is an example of an 837 Professional Claim with the Imaging Charge Procedure and g-code service lines:

| M Patient /      | Accounting Desktop - Bus Unit: BU | 1 (MTUNV615/D6.15F/S6.1.5F) - Meditech,Joseph Jr [EDT] |                        |            | - 🗆 X            |
|------------------|-----------------------------------|--------------------------------------------------------|------------------------|------------|------------------|
| Pappas           | Audrey                            | 04/17/20 11:00 -                                       | AB0000092867           | MR21137776 | <u>e</u>         |
| 0 65 F<br>REG AM | - 07/15/1955<br>B                 | Spec Indicators: None<br>MCRB AMB                      | 458.22 AR              | H10280912  | <u> </u>         |
|                  |                                   | Provider Subscriber Patient                            | Claim                  |            |                  |
|                  |                                   | Insurance: MCRB Claim: EDMCRAN                         | ABCSID: ABCA002475202  |            |                  |
|                  |                                   |                                                        | 10 C310. ADCA002473232 |            | Home             |
|                  | a Loon/Segment                    |                                                        | Segment Name           |            | Messages E       |
| 3                | 2400/SV1                          | Professional Service Line Segment                      | Segment Name           |            | WOIKIISL         |
| 3                | 2400/DTP01                        | Date - Service Date                                    |                        |            | Acct Summary &   |
| 3                | 2400/REF04                        | Line Item Control Number                               |                        |            | Patient Info 🛛 🕅 |
| 3                | 2420E/NM1                         | Ordering Provider Name Segment                         |                        |            | Insurances 📑     |
| 4                | 2400/SV1                          | Professional Service Line Segment                      |                        | v )        | Codes 🖪          |
|                  |                                   |                                                        |                        |            | View Txns        |
|                  |                                   |                                                        |                        |            | Process Txns     |
| SV               | 1*HC:70336:ME*315*U               | N*1***1~                                               |                        |            | Claims 🛛         |
|                  |                                   |                                                        |                        |            | Collections 🛛 🖉  |
|                  | Field                             | Field Name                                             | Field Value            | ^          | Outsourced AR &  |
| 24               | 00/51/1-3/01/01                   | Service Line - Proc Id Qualifier                       | HC                     |            |                  |
| 24               | 00/SV1-3/01/02                    | Service Line - Procedure Code                          | 70336                  |            | Fin Summary 🛛 🖗  |
| 24               | 00/SV1-3/01/03                    | Service Line - Procedure Modifier                      | MF                     |            | SP Collections   |
| 24               | 00/SV1-3/01/04                    | Service Line - Procedure Modifier                      |                        |            | Statements       |
| 24               | 00/SV1-3/01/05                    | Service Line - Procedure Modifier                      |                        |            | Contract 🛛       |
| 24               | 00/SV1-3/01/06                    | Service Line - Procedure Modifier                      |                        |            | Bad Debt         |
| 24               | 00/SV1-3/01/07                    | Service Line - Description                             |                        |            | Coll Support     |
| 24               | 00/SV1-3/02                       | Service Line - Line Item Charge Amo                    | 315                    | ↓          | Now Task         |
|                  |                                   |                                                        |                        |            | HOW HOOK 4       |
| Patient /        | Accounting Desktop - Bus Unit: BU | 1 (MTUNV615/D6.15F/S6.1.5F) - Meditech,Joseph Jr [EDT] |                        |            | - 🗆 X            |
| Dannas           | Audrov                            | 04/17/20 11:00 -                                       | <b>AB000002967</b>     | MD21127776 |                  |
| n 65 1           | F 07/15/1955                      | Spec Indicators: None                                  | AD000092807            | H10280912  | - \$5            |

#### Financial > Patient Accounting > Patient Accounting Desktop > Services

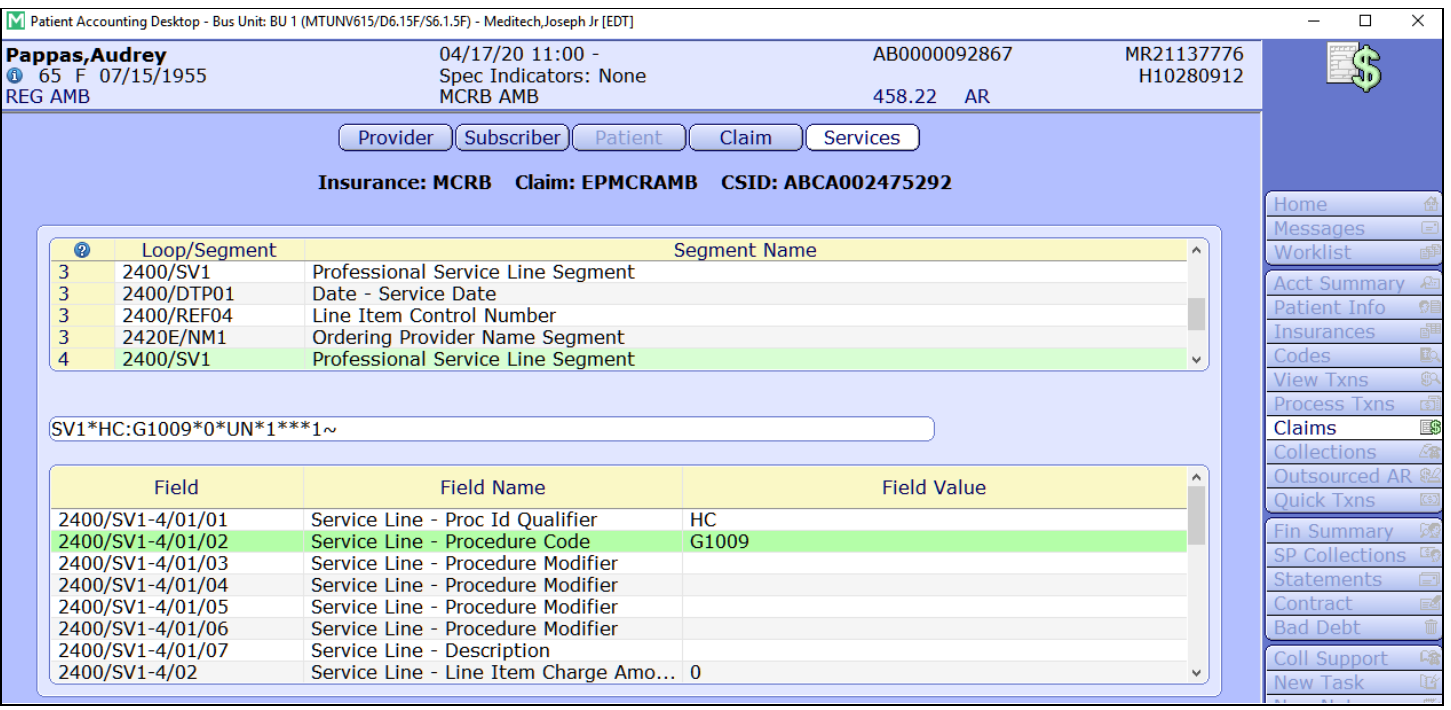

#### UB04

- The imaging charge procedure and modifier prints on field 44.
- The AUC g-code prints on its own line on field 44 if the Imaging Charge Procedure has a modifier of ME, MF, or MG.

- The vendor name prints in field 80 if the g-code is G1011. The field references which service line has the g-code, followed by a colon and the vendor name.
  - For example, if g-code G1011 was on line three and the vendor name was AgileMD, field 80 would print: 3:G1011:AgileMD.
- The ordering provder's NPI prints in field 80. The field references the service line number of the Imaging Procedure followed by a colon, the DK qualifier, and the NPI number.
  - **For example**, if the AUC imaging procedure was on line two and the ordering provider's NPI was 9876543210, field 80 would print: 2:DK9876543210.
- The rest of the information that reports, such as the charge amount and the modifier placement, depends on the settings of the AUC for Imaging Claim Type within the claim format.

#### 1500-12

- The imaging charge procedure prints in field 24.
- The AUC g-code is created on a separate line in field 24 with the g-code as the procedure code, if the imaging charge procedure has a modifier of ME, MF, or MG.
- The rest of the information that reports, such as the charge amount and the modifier placement, depends on the settings of the AUC for imaging claim type within the claim format.

#### **MEDITECH Output Formats**

• Imaging AUC Deficiency and Utilization Report

#### **Supporting Documentation**

#### CMS.Gov

https://www.cms.gov/Outreach-and-Education/Medicare-Learning-Network-MLN/MLNMattersArticles/Downloads/MM 11268.pdf

Expanse Workflow Guides:

https://customer.meditech.com/en/d/iaucresources/pages/616aucimpguide.htm

#### Questions

Please contact your MEDITECH Order Management or RCG Claims specialist.